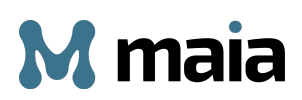

# 1. Qu'est-ce que Maia?

Maia est un système d'IA qui utilise différents modèles d'intelligence artificielle pour trouver des solutions qui peuvent aider chacun à gérer ses tâches quotidiennes. Maia effectue des recherches, fournit des informations et apprend des interactions de l'utilisateur. En plus, Maia permet d'importer des documents personnels qui sont transformés en bases de connaissances privées, auxquelles l'utilisateur peut poser des questions pour obtenir des réponses. C'est un système dynamique, en apprentissage permanent, qui offre des solutions personnalisées.

# 1.1 Le système des Maia Credits

Maia fonctionne grâce à un système de « Maia Credits » qui offre une grande flexibilité, car les crédits ne sont utilisés que pour les fonctions qui intéressent vraiment l'utilisateur.

Il existe deux types de profils utilisateurs :

- 1. Profil Free : gratuit avec 50 Maia Credits par mois
- 2. Profil Elite : 5 € par mois avec 500 Maia Credits par mois

Pour plus d'informations, veuillez consulter la section « Tarification » à la fin du document.

# 2. Comment télécharger l'application de Maia sur votre appareil

Il existe deux façons de télécharger l'application de Maia sur votre appareil :

I. Accéder au Play Store depuis votre appareil, appuyer sur « Recherche », taper « Maia » et télécharger l'application.

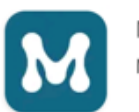

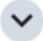

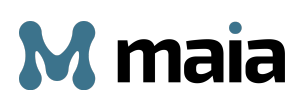

II. Accéder au site de Maia <u>www.mymaia.ai</u> depuis votre appareil, faire défiler la page jusqu'en bas et choisir le magasin d'applications où vous souhaitez télécharger l'application.

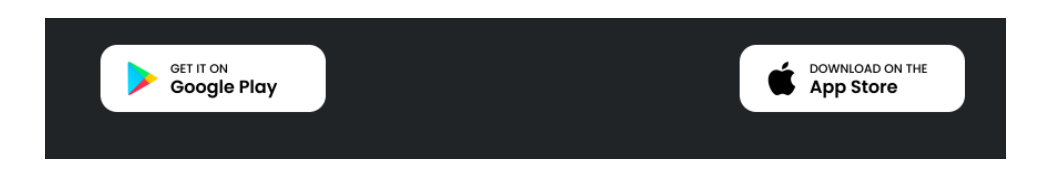

Pour télécharger l'application, sélectionnez l'une des deux icônes (Google Play ou App Store). Vous serez redirigé vers la page de téléchargement de l'application.

# 2.2 Comment créer un nouveau compte

Après avoir téléchargé Maia sur votre appareil, ouvrez l'application. Un écran de bienvenue s'affiche vous demandant d'entrer vos identifiants ou de créer un nouveau compte. Sur cet écran, vous pouvez également consulter la Politique de confidentialité et les Termes et conditions d'utilisation.

| M maia              |                           |  |  |  |  |
|---------------------|---------------------------|--|--|--|--|
| Bier                | nvenue !                  |  |  |  |  |
| onnectez-vous ou en | registrez un nouveau comp |  |  |  |  |
|                     |                           |  |  |  |  |
| Adresse e-mail*     |                           |  |  |  |  |
| Mot de passe*       | ۲                         |  |  |  |  |
|                     | Mot de passe oublié ?     |  |  |  |  |
| Conr                | nectez-vous               |  |  |  |  |
| Créez un r          | nouveau compte            |  |  |  |  |
| Politique de        | Termes et conditions      |  |  |  |  |
| confidentialité     | d'utilisation             |  |  |  |  |
|                     |                           |  |  |  |  |
|                     |                           |  |  |  |  |
|                     |                           |  |  |  |  |
|                     |                           |  |  |  |  |
|                     |                           |  |  |  |  |

S'il s'agit de votre première connexion, vous devez créer un nouveau compte. Sélectionnez « Créez un nouveau compte » et vous serez redirigé vers www.mymaia.ai. Rendez-vous sur la page « Plans et Prix » et choisissez entre le profil Free ou le profil Elite. Après avoir sélectionné votre profil, remplissez le formulaire d'inscription avec les informations nécessaires pour créer votre compte sur la plateforme de Maia.

Le formulaire comprend des champs marqués d'un astérisque rouge qui sont obligatoires pour compléter l'inscription.

# NB : le mot de passe doit contenir 10 caractères, dont 1 caractère spécial, 1 lettre majuscule, 1 lettre minuscule et 1 chiffre.

Le champ « Intérêts » permet à Maia de stocker des informations sur vos centres d'intérêts, qui pourront être utiles pour vous donner des réponses personnalisées.

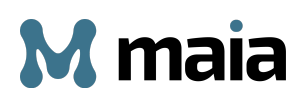

Pour profiter pleinement de toutes les fonctionnalités de Maia, cochez les cases « Consentement pour la localisation » pour effectuer des recherches locales et « Consentement à utiliser le microphone » pour activer le mode « Speech-to-text » et communiquer avec votre Life Copilot à l'aide de la voix.

Pour compléter l'inscription, appuyez sur « Soumettre » et suivez les instructions contenues dans l'e-mail qui sera automatiquement envoyé à votre adresse de messagerie.

|    | Please confirm your registration on MAIA $\Sigma$ Inbox x                                                                                                    |
|----|----------------------------------------------------------------------------------------------------|
| )• | noreply <noreply@61d42f43-c056-424c-b228-3a7f8626ebd7.us1.azurecomm.net><br/>to me ▼<br/>Hi ,</noreply@61d42f43-c056-424c-b228-3a7f8626ebd7.us1.azurecomm.net> |
|    | You have registered on MAIA.                                                                                                    |
|    | Please click on this verification link <u>Click here</u> to confirm registration.                                                                              |
|    | Thank You!                                                                                                    |

Appuyez sur le lien « Click here » surligné en bleu pour confirmer votre demande de création d'un compte Maia. Vous accéderez à la page du panier pour effectuer votre paiement.

Une fois le paiement effectué, vous devez revenir à l'application, entrer vos identifiants et accéder au service.

### EN QUELQUES ÉTAPES : Comment créer un nouveau compte

- 1) Appuyer sur « Créez un nouveau compte ». L'application vous renvoie sur le site www.mymaia.ai.
- 2) Sélectionner la page « Plans et Prix »
- *3) Choisir le profil qui vous intéresse (Free ou Elite)*
- 4) Remplir le formulaire d'inscription avec les données nécessaires
- 5) Confirmer votre adresse e-mail
- 6) Effectuer le paiement
- 7) Retourner à l'application de Maia
- 8) Entrer vos identifiants
- 9) Appuyer sur le bouton « Connectez-vous »

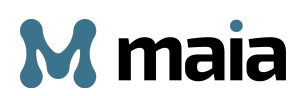

# 2.3 La plateforme de Maia lors du premier accès

Lorsque vous accédez à l'application, l'écran principal affiche une barre de recherche et, en bas, quatre exemples que vous pouvez sélectionner pour tester les fonctionnalités de Maia.

| ⊛ Mm                                              | aia <sub>vs.0</sub>                                          |
|---------------------------------------------------|--------------------------------------------------------------|
| Salut Fran<br>bienvenue<br>Vous êtes prêt à explo | <b>çois Galloul</b><br>sur Maia !<br>orer le monde de l'IA ? |
| Écrivez un message                                | \$ ⊳                                                         |
| Web update                                        | ullibri v 🕚                                                  |
| Voici quelques exemples d<br>avec                 | ie ce que vous pouvez faire<br>Maia :                        |
| Crée une image<br>d'un chat blanc                 | Écris un conte de fées sur l'amitié                          |
| et crée ton IA                                    | Recherche les<br>tendances<br>mode de 2025                   |
| ₽ @ ₽                                             | • © =                                                        |
|                                                   |                                                              |

Dans la section supérieure de l'écran, vous trouvez un message de bienvenue, une barre de recherche, le symbole 🛛 pour activer la synthèse vocale et les

boutons Web update Fquilibré v

( web update) effectue des recherches qui synchronisent les informations contenues dans le modèle d'IA avec les sources les plus récentes et fiables disponibles sur le web. Il est particulièrement utile pour les recherches nécessitant des données à jour, telles que les actualités.

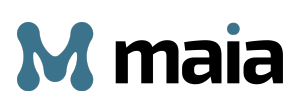

**G** Équilibré vous souhaitez obtenir une réponse : « Équilibré », « Direct » ou « Profond ».

| 17:19% ©                                           |                                        |  |  |  |
|----------------------------------------------------|----------------------------------------|--|--|--|
| 🔹 M mai                                            | a, <sub>v8.0</sub>                     |  |  |  |
| Salut François G                                   | alloul                                 |  |  |  |
| bienvenue sur Ma<br>Vous êtes prêt à explorer le r | aia !<br>monde de l'IA ?               |  |  |  |
| Écrivez un message                                 |                                        |  |  |  |
| Ø                                                  | ₽⊳                                     |  |  |  |
| ( Web update Fquilibre ~                           | Û                                      |  |  |  |
|                                                    |                                        |  |  |  |
|                                                    |                                        |  |  |  |
| Voici quelques exemples de ce qu<br>avec Maia :    | e vous pouvez faire                    |  |  |  |
| Crée une image<br>d'un chat blanc                  | Écris un conte de fées<br>sur l'amitié |  |  |  |
| _                                                  |                                        |  |  |  |
| Type de répon                                      | se                                     |  |  |  |
| 🖓 Direct                                           |                                        |  |  |  |
| 8 Équilibré                                        |                                        |  |  |  |
| Profond                                            |                                        |  |  |  |
|                                                    | •                                      |  |  |  |

Le mode **Direct** offre des réponses courtes et immédiates, idéales pour des informations rapides et essentielles.

Le mode **Équilibré** est activé par défaut. Il fournit des réponses concises et ciblées, idéales pour une consultation rapide ou une première exploration du sujet.

Le mode **Profond** fournit des détails supplémentaires, des explications plus approfondies et des analyses spécifiques.

En résumé :

• Mode Direct : à privilégier si vous recherchez des réponses courtes et immédiates.

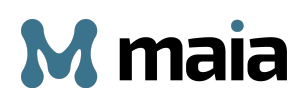

- Mode Équilibré (sélectionné par défaut) : idéal pour obtenir des réponses plus développées que celles générées par le mode Direct, tout en restant concises et rapides à consulter.
- Mode Profond : recommandé si vous souhaitez des réponses détaillées, accompagnées d'explications, d'analyses approfondies ou de mises en perspective.

Le choix entre le mode Direct, Équilibré et Profond repose sur la technologie **ThinkFlow**, un moteur cognitif qui permet à Maia d'effectuer des raisonnements précis et de générer des réponses ciblées, cohérentes et adaptées aux besoins de l'utilisateur.

Dans la partie inférieure de l'écran se trouvent le menu de navigation et quatre exemples pour tester les fonctionnalités de Maia.

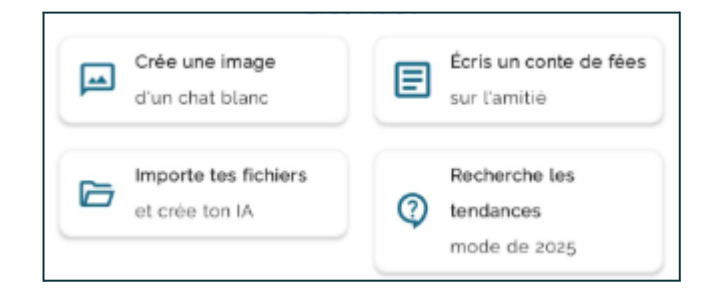

# 2.4 Le menu de navigation

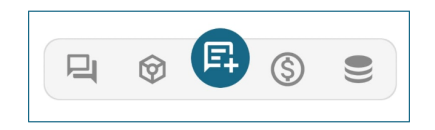

De gauche à droite, vous trouverez les symboles suivants :

• 🕒 Appuyez ici pour consulter l'historique de vos conversations.

- Appuyez ici pour afficher votre Personal Profile Graph. Si vous souhaitez obtenir des réponses plus personnalisées, remplissez le graphique avec vos données et vos informations personnelles.
- Tapez ici pour démarrer une nouvelle discussion.
- Tapez ici pour voir les Maia Credits que vous avez utilisés.

Vous pouvez suivre votre consommation de Maia Credits à l'aide d'un diagramme circulaire qui se met à jour automatiquement. Ce graphique vous permet de voir quelles sont les activités/tâches que vous avez utilisées le plus fréquemment, réparties par catégorie.

Chaque fonctionnalité de Maia consomme un certain nombre de crédits Maia en fonction du type de recherche et des actions nécessaires pour obtenir la réponse. Par exemple, avec l'abonnement mensuel Free (50 Maia Credits), vous pouvez générer jusqu'à 100 images ou effectuer environ 15 actions de recherche d'informations et/ou de génération de texte par mois. Avec l'abonnement mensuel Elite (500 Maia Credits), vous pouvez générer jusqu'à 1 000 images ou effectuer environ 75 actions de recherche d'informations et/ou de génération de texte par mois.

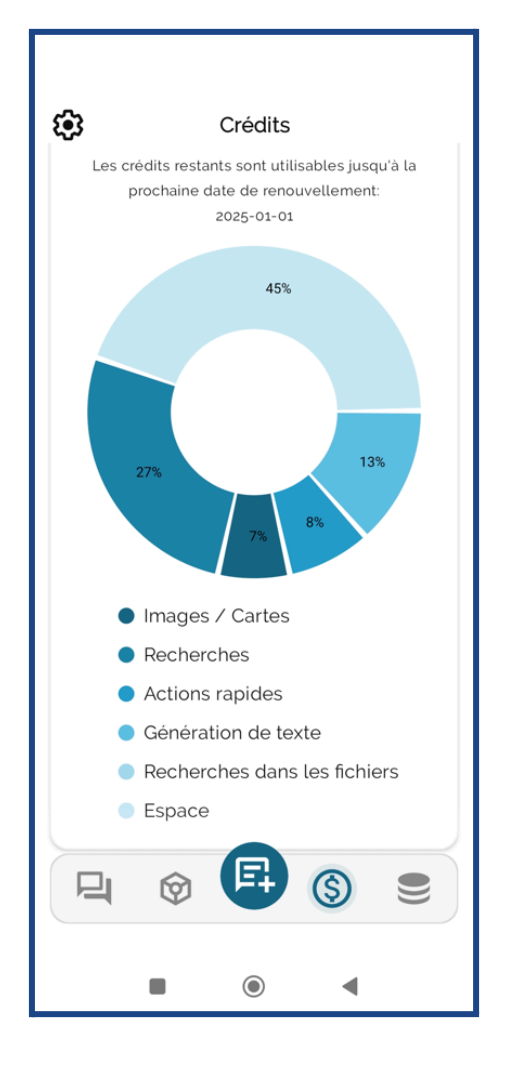

Veuillez noter que si vous n'avez plus de crédits, un message apparaîtra pour vous informer que vos Maia Credits sont épuisés. Vous pouvez alors attendre le mois suivant pour que les crédits de votre plan soient rechargés (50 pour les utilisateurs Free et 500 pour les utilisateurs Elite), ou vous pouvez acheter un forfait de crédits supplémentaires. Il existe trois types de forfaits supplémentaires, Small, Medium et Large, qui sont uniquement disponibles pour les utilisateurs disposant d'un plan Elite. Pour les acheter, veuillez quitter l'application et visiter la section « Plans et prix » du site web www.mymaia.ai.

• Tapez ici pour accéder à la section où vous pouvez stocker vos documents et ensuite interroger Maia sur leur contenu.

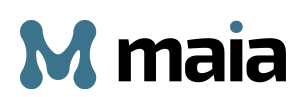

# 3. Espaces de personnalisation

Dans cette section, on va présenter les espaces de la plateforme dédiés au stockage d'informations et de documents personnels. Ces sections sont essentielles afin que Maia puisse vous fournir des réponses personnalisées.

# 3.1 Personal Profile Graph

Le Personal Profile Graph, ou PPG, est un outil qui représente les intérêts, les préférences et les informations personnelles de l'utilisateur.

NB : Pour profiter pleinement du potentiel de Maia, il est recommandé de remplir le PPG de la manière la plus complète possible.

Le Personal Profile Graph est un graphique composé de NŒUDS, chacun représentant une catégorie différente d'informations que l'utilisateur peut fournir.

Appuyez sur le bouton pour accéder à cet espace et commencer à ajouter vos données personnelles.

Au centre du Personal Profile Graph se trouve un NŒUD portant le nom de l'utilisateur, qui contient ses informations de base. Dans notre exemple, l'utilisateur s'appelle François Galloul, le nom du nœud est donc « François ».

Au nœud central sont reliés sept autres NŒUDS, chacun représentant une catégorie spécifique.

Les catégories sont les suivantes :

- Aspect physique : comprend des informations sur les caractéristiques physiques de l'utilisateur, telles que sa taille, son poids, la couleur de ses yeux et de ses cheveux et l'utilisation de lunettes.
- **Travail :** comprend des informations sur la profession de l'utilisateur, sur l'entreprise pour laquelle il/elle travaille, ainsi que son adresse.

- Formation : comprend des informations sur le niveau d'études de l'utilisateur et sur les langues qu'il/elle parle. Il est possible d'en ajouter plusieurs.
- Famille : comprend des informations sur les membres de la famille de l'utilisateur. Ce nœud permet de saisir des informations sur son partenaire, ses enfants, ses parents ainsi que sur ses frères et sœurs. Pour chaque membre de la famille il est également possible d'ajouter des informations telles que le prénom, l'âge et les intérêts.
- **Passions :** contient les intérêts indiqués au moment de l'inscription. Il est possible d'en ajouter d'autres, en les écrivant dans l'espace prévu.
- Lifestyle: comprend des informations sur le mode de vie de l'utilisateur, tel que son régime alimentaire, ses allergies, ses aliments et boissons préférés, ainsi que son type de vacances préféré et les endroits qu'il/elle a visités. Dans cette section, l'utilisateur peut également indiquer les sports pratiqués, son équipe préférée et ses réseaux sociaux.
- Finance : comprend des informations sur les biens de l'utilisateur, notamment les biens immobiliers (ex. un deux pièces au 32, Rue Bertheau à Lyon) et les véhicules possédés. Dans cette section, il est également possible de préciser la puissance et l'année d'immatriculation de chaque véhicule possédé.

Au fur et à mesure que vous saisissez vos données, le graphe des NŒUDS se met à jour avec de nouveaux liens et NŒUDS.

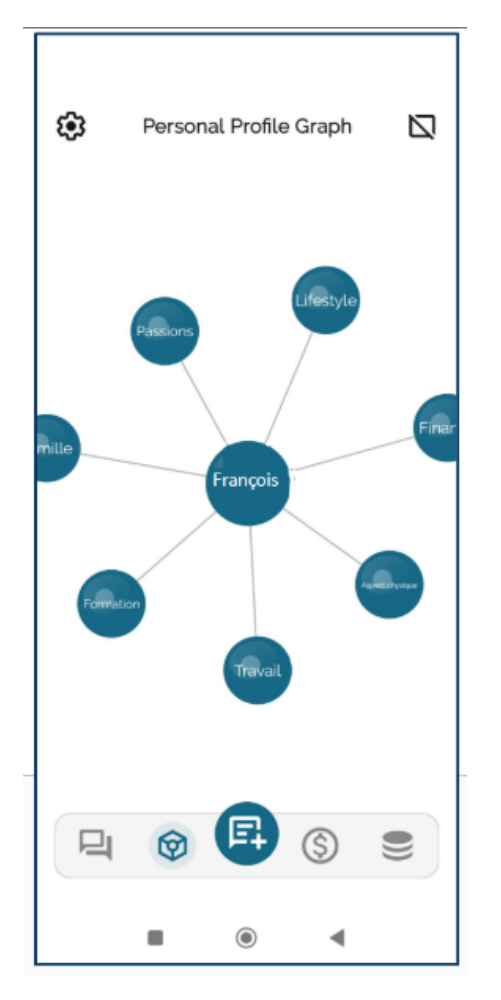

# 3.1.1. Comment saisir ses informations dans le Personal Profile Graph

Pour saisir des informations dans votre PPG, sélectionnez le NŒUD de la catégorie qui vous intéresse. Dans l'exemple ci-dessous, on va enrichir le NŒUD central « François ».

Voici ce qui s'affiche :

| ÷                           |    |
|-----------------------------|----|
| ) (atua muafi               |    |
| votre profil                |    |
| Prénom                      | ΠŪ |
| François                    | ш  |
| Nom de famille              |    |
| Galloul                     | Ū  |
| Guilout                     | _  |
| Date de naissance           | _  |
| 12/09/1995                  | Ш  |
|                             |    |
| Sexe                        | _  |
| Homme                       | Ш  |
|                             |    |
|                             |    |
|                             |    |
|                             |    |
|                             |    |
|                             |    |
|                             |    |
|                             |    |
|                             |    |
|                             |    |
| Ajouter info                |    |
| ÷                           |    |
|                             |    |
| Enregistrer la modification |    |
|                             |    |
|                             |    |
|                             |    |

Par exemple, pour ajouter votre adresse, vous devez :

- appuyer sur « Ajouter info »
- appuyer sur « Sélectionner élément »
- sélectionner l'élément « Adresse » dans la liste des options disponibles
- appuyer sur « Ajouter »
- taper l'adresse

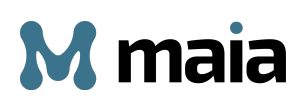

- appuyer sur « Enregistrer la modification »

La même procédure s'applique pour saisir des informations dans chaque NŒUD.

| 16:04 ණ ම            | .al \$ ₪.  | 16:05 ණ ම                 | .atil 🛜 ( |   |                             |   |
|----------------------|------------|---------------------------|-----------|---|-----------------------------|---|
| ÷                    |            | ÷                         |           |   | <del>~</del>                |   |
|                      |            |                           |           |   |                             |   |
| Votre profil         |            | Votre                     | profil    |   | Votre profil                |   |
|                      | Ū          | François                  |           |   | François                    |   |
|                      |            | Nom de famille<br>Galloul |           | 1 | Nom de familie<br>Galloul   | Ū |
| Date de naissance    |            | Date de naissance         |           | 1 | Date de naissance           | Ū |
| Adresse              | — <b>D</b> | Homme                     | •         | 0 | Sexe<br>Homme               | ۵ |
|                      |            |                           |           |   | Adresse<br>32, Rue Bertheau | Ū |
|                      |            |                           |           |   |                             |   |
|                      |            | -                         | -         |   |                             |   |
| Sélectionner élément |            | Adresse                   |           |   | Ajouter info                |   |
|                      |            | Aiout                     | ter       |   | Enregistrer la modification |   |
|                      | (          |                           |           |   | • • •                       |   |

### **EN QUELQUES ÉTAPES** : Ajouter des informations à votre PPG

- 1) Sélectionner le bouton 🙆 dans le menu
- 2) Appuyer sur le « NŒUD » pour lequel vous souhaitez ajouter des informations (ex. François)
- 3) Appuyer sur « Ajouter info » > « Sélectionner élément »
- 4) Sélectionner l'une des options disponibles (ex. adresse)
- 5) Appuyer sur « Ajouter »
- 6) Entrer l'information (ex. 32, Rue Bertheau)
- 7) Appuyer sur « Enregistrer la modification »

NB : N'oubliez pas d'appuyer sur le bouton « Enregistrer la modification » après avoir rempli les champs d'un NŒUD. Si vous ne le faites pas et que vous naviguez

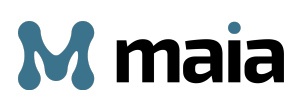

dans le graphe en sélectionnant un autre NŒUD, les informations saisies seront perdues et vous devrez recommencer la procédure.

Vous pouvez naviguer dans le Personal Profile Graph en appuyant sur le NŒUD qui vous intéresse, ce qui vous amènera à la catégorie correspondante où vous pourrez ajouter vos informations.

### 3.1.2. Comment ajouter des informations de deuxième niveau

Certaines NŒUDS tels que « Famille », « Travail », « Passions » et « Finance » permettent de saisir des informations de « deuxième niveau ».

Par exemple, si vous ajoutez le nom de votre partenaire (information de premier niveau) dans le NŒUD « Famille », vous pouvez ensuite indiquer sa profession, son âge et ses passions (informations de deuxième niveau).

Pour ce faire, sélectionnez le NŒUD qui est automatiquement créé lorsque vous ajoutez le nom de votre partenaire (par exemple, Anne) et suivez la même procédure décrite précédemment : choisissez les informations que vous voulez ajouter, entrez les données et appuyez sur « Enregistrer la modification ».

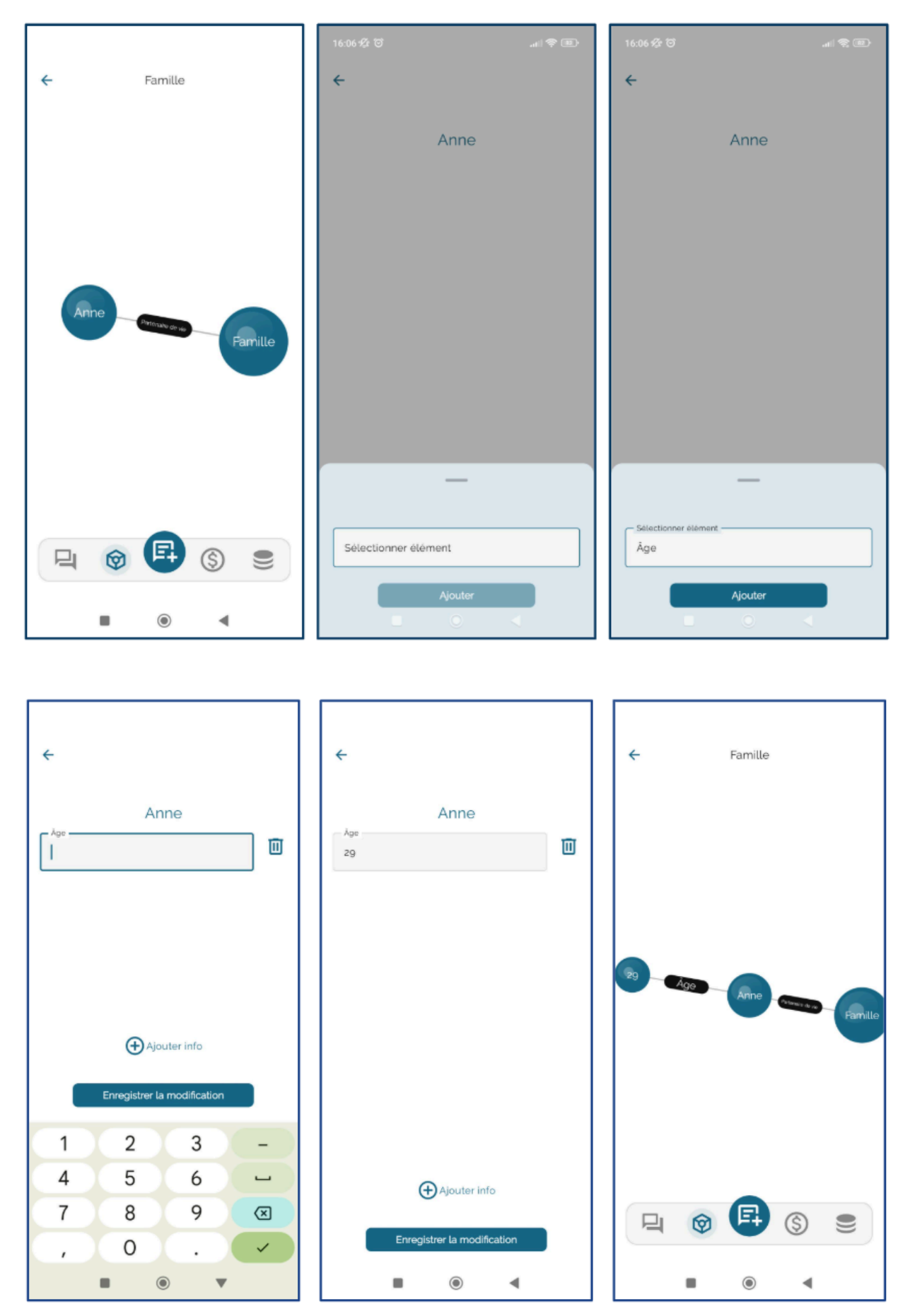

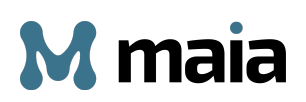

# <u>EN QUELQUES ÉTAPES</u> : Comment ajouter des informations de deuxième niveau à votre PPG

- Sélectionner le nœud à enrichir avec de nouvelles informations (ex. « Anne »)
- 2) Appuyer sur « Ajouter info » > « Sélectionner élément »
- 3) Sélectionner l'une des options disponibles (ex. âge)
- 4) Appuyer sur « Ajouter »
- 5) Entrer l'information (ex. 29)
- 6) Appuyer sur « Enregistrer la modification »

NB : Vous pouvez supprimer les informations saisies à tout moment, en appuyant sur le symbole de la corbeille 🔟 situé à côté de chaque information.

Si vous ne souhaitez pas afficher certains NŒUDS dans votre PPG, vous pouvez les désactiver en appuyant sur le symbole 🖾 en haut à droite.

| 🔅 Personal Profile Graph |  |
|--------------------------|--|
|--------------------------|--|

Vous verrez un écran avec une liste de toutes les catégories.

| ← Catégories interdites                                                                      |
|----------------------------------------------------------------------------------------------|
| Les catégories sélectionnées ne seront pas<br>représentées dans votre Personal Profile Graph |
| Formation                                                                                    |
| Famille                                                                                      |
| Finance                                                                                      |
| Travail                                                                                      |
| Lifestyle                                                                                    |
| Passions                                                                                     |
| Aspect physique                                                                              |
|                                                                                              |
|                                                                                              |
|                                                                                              |
|                                                                                              |
|                                                                                              |
|                                                                                              |
|                                                                                              |
| Enregistrer                                                                                  |
|                                                                                              |
|                                                                                              |

Sélectionnez les NŒUDS que vous souhaitez désactiver et appuyez sur « Enregistrer » Enregistrer pour ne plus les afficher dans votre Personal Profile Graph.

### <u>EN QUELQUES ÉTAPES</u> : Comment cacher un NŒUD du PPG

- 1) Appuyer sur le symbole en haut à droite
- 2) Sélectionner les NŒUDS que vous ne souhaitez pas remplir ni afficher
- 3) Appuyer sur « Enregistrer »

NB : Il est recommandé d'entrer autant d'informations que possible dans votre Personal Profile Graph. Maia pourra ainsi vous donner des réponses précises et personnalisées, basées sur vos informations personnelles lorsque vous posez une question.

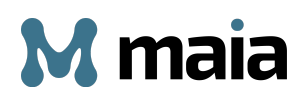

Exemple : PPG rempli Informations : Fils : Mathieu Fils - âge : 3 ans Fils - passions : constructions Question de l'utilisateur : « Que puis-je offrir à Mathieu ? » Maia cherche un cadeau adapté à un petit garçon de 3 ans qui aime les constructions.

### <u>Exemple : PPG non rempli</u>

**Question de l'utilisateur** : « Que puis-je offrir à Mathieu ? » **Maia** ne sait pas qui est Mathieu. Le système comprend que c'est un nom d'homme et recherchera donc un cadeau pour homme.

| 3.2 Mes fichiers |  |
|------------------|--|
|------------------|--|

« Mes fichiers » est un espace personnel où les utilisateurs peuvent charger des documents textuels, des liens vers des sites web, des messages vocaux et des e-mails. Maia peut effectuer diverses tâches sur ces fichiers, comme répondre à des questions sur un contenu spécifique, traduire ou résumer un texte, ou encore transcrire un fichier audio.

Voyons en détail quel type de contenu peut être importé et comment le faire.

Les fichiers que vous pouvez importer sont les suivants :

- Fichiers texte : TXT, PDF, DOCX, PPTX
- Images : JPG, PNG, TIFF, BMP, GIF, WEBP
- Audio : AAC, WAV, MPEG, OGG, OPUS
- URL (liens vers des sites web)

### 3.2.1 Comment importer un document dans « Mes fichiers »

Appuyez sur le bouton le dans le menu et accédez à l'espace où vous pouvez importer vos fichiers.

| ← Mes fichiers        |     |
|-----------------------|-----|
| Chercher              | Q   |
| Pièces-jointes e-mail | ~ 🗳 |
| Créer une discussion  | •   |
| • • •                 |     |

Appuyez sur le bouton 💽 en bas à gauche.

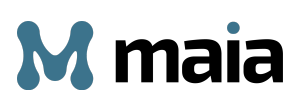

| 16:08 🖄      | 6           |             | .all 🗟        |          |
|--------------|-------------|-------------|---------------|----------|
| $\leftarrow$ |             | Mes fichie  | rs            |          |
| Cherc        | her         |             |               | ٩        |
| ⊠°           | Pièces-joir | ntes e-mail |               | <b>~</b> |
|              |             |             |               |          |
|              |             |             |               |          |
|              |             |             |               |          |
|              |             |             |               |          |
|              |             |             |               |          |
|              |             | —           |               |          |
|              |             | CT<br>UM    | Créer dossier |          |
| U            |             | 0           |               |          |

Les trois boutons qui s'affichent permettent d'effectuer trois types d'actions :

- Importer un document
- Importer une URL
- Créer un dossier

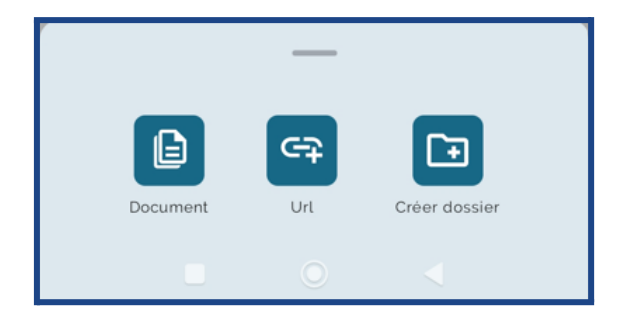

# Importation d'un fichier

Sélectionnez l'option « Document » pour accéder au gestionnaire de fichiers de votre appareil et choisir le document à importer.

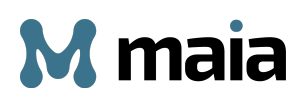

### NB : Le système permet de charger des fichiers jusqu'à 5 Mo.

Attendez l'importation du fichier. Ensuite, si vous appuyez sur les trois points à droite : un onglet avec plusieurs options s'affiche :

- Ouvrir le fichier
- Renommer le fichier
- Déplacer le fichier
- Résumer le fichier
- Traduire le fichier (un bouton à côté vous permet de choisir la langue)
- Supprimer le fichier

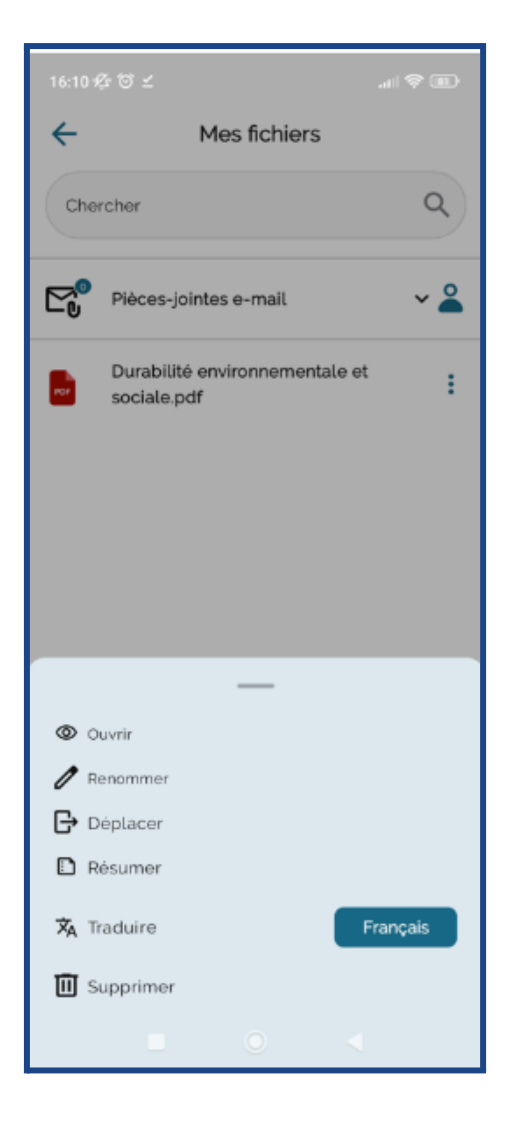

Voici les étapes à suivre pour importer un document dans l'espace « Mes fichiers ».

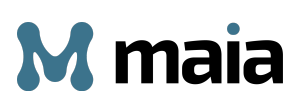

| 16:08 ½ <sup>(1)</sup> .atil 훇 | ®D 16:14 ∯r © ⊻                        | (III 🛠 III).                        |         |                          |      |
|--------------------------------|----------------------------------------|-------------------------------------|---------|--------------------------|------|
| ← Mes fichiers                 | ≡ Récents                              | ۹ :                                 | ÷       | Mes fichiers             |      |
| Chercher                       | a Documents                            | Images 🖸 Audio 🔛 V                  | Cherche | r                        | Q)   |
|                                | PARCOURIR LES FICHIERS DANS            | D'AUTRES APPLICATIONS               |         |                          | 1    |
| Pièces-jointes e-mail 🗸 🗸      | Contacts Drive                         | Drive Fichiers au                   | Piè     | ces-jointes e-mail       | ~ 🌋  |
|                                | anastasia mel                          | ano_ anastasia.mellano_             | Du      | rabilité environnemental | e et |
|                                | Fichiers                               |                                     | - soc   | nate.pdf                 |      |
|                                | •                                      | •                                   |         |                          |      |
|                                | PDF                                    | PDF                                 |         |                          |      |
|                                |                                        |                                     |         |                          |      |
|                                | Par Durabilité enviro<br>1,19 Mo 16:09 | La saine aliment<br>3,43 Mo 12 déc. |         |                          |      |
|                                | •                                      | ۲                                   |         |                          |      |
|                                | PDF                                    | PDF                                 |         |                          |      |
| _                              |                                        |                                     |         |                          |      |
|                                | Guide de voyage<br>14.31 Mo 11 déc.    | Guide de voyage<br>14.62 Mo 10 déc. |         |                          |      |
|                                |                                        | A                                   |         | Créer une discussion     | •    |
|                                |                                        | •                                   |         |                          | •    |

| 16:15 ∲r                                   | - Mes fichiers - Mes fichiers                                   |   |
|--------------------------------------------|-----------------------------------------------------------------|---|
| Chercher Q                                 | Chercher Q Chercher C                                           | 2 |
| Pièces-jointes e-mail 🗸 🗳                  | Pièces-jointes e-mail                                           | 2 |
| Durabilité environnementale et sociale.pdf | Durabilité environnementale et sociale.pdf                      | : |
|                                            | Renommer X                                                      |   |
|                                            | Durabilité environnementale et<br>sociale_Lignes directricespdf |   |
| _                                          | Renommer                                                        |   |
| Ouvrir     Recomment                       | 88 directrices directrice à 🌵                                   |   |
| Déplacer                                   | q'w²e³r⁴t°y°u′i°o°p°                                            |   |
| D Résumer                                  | asdfghjkl                                                       |   |
| 🗙 Traduire Français                        | ☆ z x c v b n m x Créer une discussion                          | ÷ |
| III Supprimer                              | ?123 ♥ ⊕ IT-FR-EN . ←                                           |   |
|                                            |                                                                 |   |

Dans cet exemple, on a choisi un document et on l'a renommé en appuyant sur les trois points i puis sur l'option « Renommer ».

Vous pouvez également envoyer dans votre espace personnel un contenu ou une pièce jointe que vous avez reçus par e-mail. Il vous suffit de transférer votre e-mail à <u>doc@myMaia.ai</u> pour ajouter le contenu de l'e-mail et/ou les pièces jointes à votre espace « Mes fichiers ».

# EN QUELQUES ÉTAPES : Comment importer un fichier dans « Mes fichiers »

- 1) Appuyer sur le bouton 🖻 dans le menu
- 2) Appuyer sur « Document »
- 3) Choisir le fichier à importer
- 4) Attendre la fin de l'importation du fichier

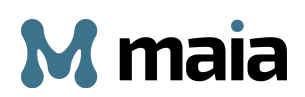

### EN QUELQUES ÉTAPES : Comment renommer un fichier

- 1) Appuyer sur le bouton 📋 à côté du fichier dont vous voulez changer le nom
- 1) Sélectionner l'option « Renommer »
- 2) Saisir le nouveau nom
- 3) Appuyer sur le bouton « Renommer »

### Saisie d'une URL

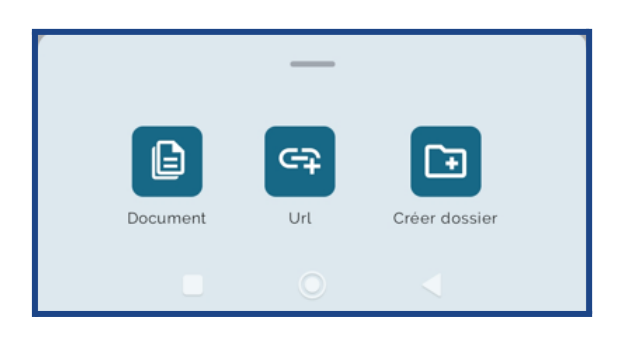

Pour charger le lien vers un site web, appuyez sur le bouton « Url ». Une fenêtre s'affiche vous permettant de coller le lien vers le site web de votre choix. Après avoir collé le lien, appuyez sur le bouton « Lier ».

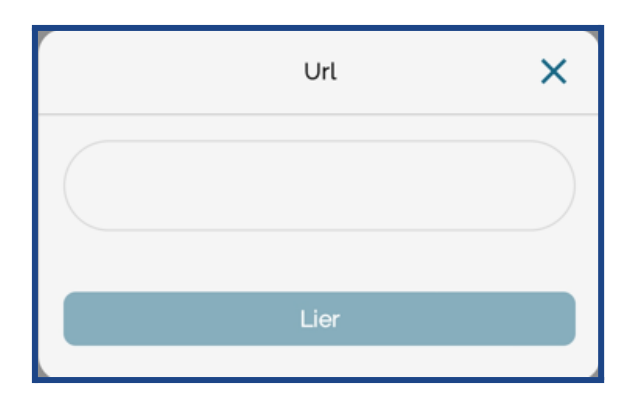

**EN QUELQUES ÉTAPES : Comment importer une URL dans « Mes fichiers »** 

- 1. Appuyer sur le bouton 🖻 dans le menu
- 2. Appuyer sur le bouton « URL »
- 3. Coller l'adresse web que vous souhaitez importer
- 4. Appuyer sur le bouton « Lier »

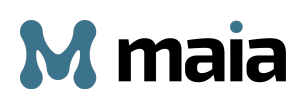

# Créer un dossier

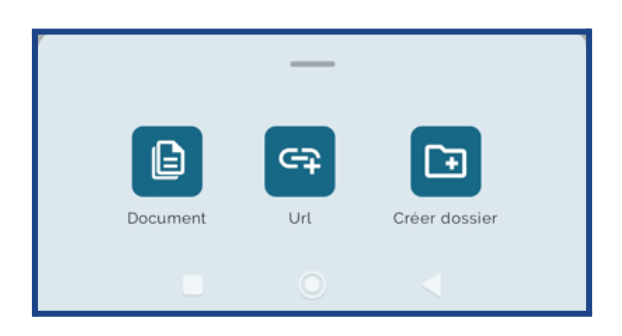

L'option « Créer dossier » vous permet de créer un dossier dans lequel vous pouvez classer vos fichiers et les consulter facilement.

Après avoir personnalisé votre compte et chargé des documents, vous êtes prêt à tirer le meilleur parti de Maia.

# 4. Applications et fonctionnalités de Maia

Maia a plusieurs domaines d'application, notamment la **recherche sur le web**, la **localisation d'établissements**, la **création d'images uniques** et la **génération de textes** sur mesure, que ce soit de courts paragraphes ou de contenus plus complexes. En plus, Maia peut interagir directement avec vos fichiers. Il vous suffit d'importer des documents ou des sites web dans votre espace de stockage personnel et Maia pourra en extraire les informations clés, grâce à la fonctionnalité Maia Studio.

Voici comment utiliser toutes les fonctionnalités de Maia et quelques exemples pratiques.

# 4.1 Qu'est-ce que la fonction « Recherche d'info »

Ce type de recherches représente les recherches généralement effectuées en ligne, y compris celles qui ne nécessitent pas de personnalisation spécifique.

Voici un exemple.

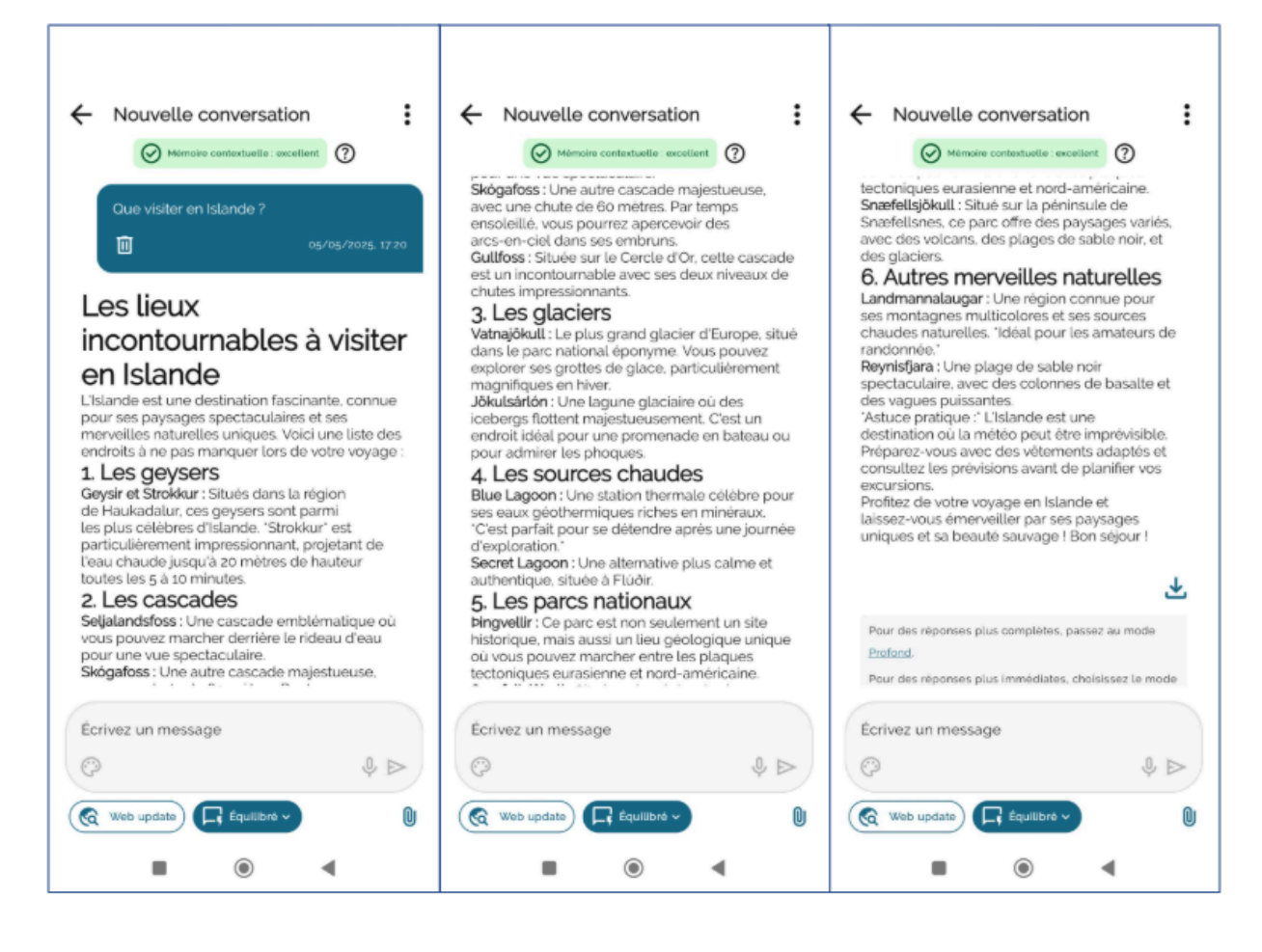

La réponse de Maia est précise et pertinente, avec une liste exhaustive des principales attractions à visiter pour découvrir l'Islande et profiter au maximum de l'expérience.

La section « Sources » en bas de page affiche les sources d'où Maia a tiré les informations, que vous pouvez consulter en appuyant sur les boutons correspondants.

| Sources:            |                   |                   |
|---------------------|-------------------|-------------------|
| 📀 guidetoiceland.is | earthtrekkers.com | guidetoiceland.is |
|                     |                   |                   |

Le bouton 🛃 permet de télécharger la réponse pour pouvoir ensuite la partager.

# 4.1.1 Modes Équilibré, Profond et Direct

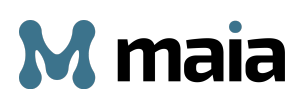

Par défaut, Maia fournit des réponses en mode « Équilibré ». Pour obtenir une réponse plus détaillée, appuyez sur le mode « Profond » dans le message qui apparaît sous la réponse.

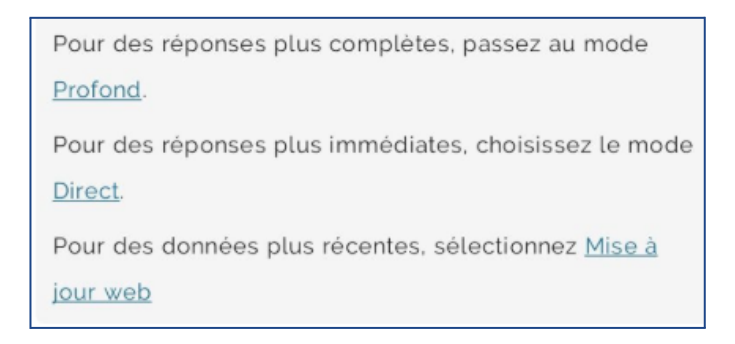

Cette option permet de générer un contenu enrichi, incluant des détails sur chaque destination et des conseils pratiques concernant la préparation et la sécurité.

Voici notre exemple en mode Profond.

| Cude Ultime des Merveilles :           Image: Cude Ultime des Merveilles :           Image: | Caide Ultime des Merveilles. Contraction des des des des des des des des des des | Condection descendences Condection descendences Condection des plaques tectoriques Condection des plaques tectoriques Condection des plaques Condection des plaques Condection des plaques Condection des plaques Condection des plaques Condection des plaques Condection des plaques Condection des | <ul> <li>Guide Ultime des Merveilles.</li> <li>Control de la control de la con</li></ul> |
|----------------------------------------------------------------------------------------------------|----------------------------------------------------------------------------------|----------------------------------------------------------------------------------------------------|----------------------------------------------------------------------------------------------------|
| Écrivez un message                                                                                                    | Écrivez un message                                                               | Écrivez un message                                                                                                    | Écrivez un message                                                                                                    |
| Ø ♦₽                                                                                                    |                                                                                  | ¢ ↓ ∧                                                                                                    | ¢ ♦ A                                                                                                    |
| ( Web update Profond -                                                                                                    | ( Web update Profond -                                                           | Web update                                                                                                    | Web update                                                                                                    |
| • • •                                                                                                    | • •                                                                              |                                                                                                    |                                                                                                    |

#### ← Guide Ultime des Merveilles .. ← Guide Ultime des Merveilles ... ← Guide Ultime des Merveilles ... () Mómoire contextuelle : normale () Mémoire contextuelle : normale () Mémoire contextuelle : normale () Mémoire contextuelle : normale d'être trempé par les embruns. À proximité, Skógafoss impressionne par sa hauteur et son débit puissant. Monitez les escaliers adjacents' pour une vue panoramique sur la cascade et les environs. Ces lieux sont parfaits pour les amateurs de photographie, survout par temps ensolellé où des arcs-en-ciel se forment reusent Le glacier Sólheimajökull Le glacier Sotheimäjokull est un glacier accessible où vous pouvez participer à des randonnées glaciaires guides. 'Réserve une excursion avec un guide expérimenté 'pour garantir votre sécurité et profiter pleinement de l'expérience. Les randonnées permettent d'explorer des crevasses, des grottes de glace, et d'en apprendre davantage sur les effets du changement climatique sur les glaciers. 'Portez des chaussures robustes et des vétements chauds', car les températures peuvent être basses même en été. Le Lagon Bleu et autres visite sources chaudes Le Lagon Bleu : Propriétés La plage de sable noir de géothermiques et bienfaits pour La santé Le Lagon Bieu, situé dans un champ de lave près de Gindavik, est une merveille gléchermique alimentée par les eaux riches en minéraux provenant de La centrala gléchermique volsine de Svartsengi. Ces eaux, naturellement chauffes a une température moyenne de 37 à 40 °C, sont riches en silice, en soufre et en algues bleues-vertes, ce qui leur confére une teinte bleu laiteux unique. Ces personnes souffrant de psoriais ou d'attres affections cutanées. "Pour maximiser les bienfaits, appliquez un masque de silice disponibles sur place et laissez-le a gir pendant 10 à 15 minutes avant de rincer." la santé Reynisfjara Reynifiginar Reynifiginar exture plage spectaculaire avec son sable noir volcanique, ses colonnes de basalte géométriques, et ses stacks rocheux qui émergent de l'océan. "Evitez de vous approcher trop prés de l'aau', car les avaues de cette plage sont imprévisibles et dangereuses, connues sous le nom de 'vagues scélérates'. Profitz de la beauté naturelle en restant à une distance sécuritaire. Les formations géologiques uniques font de cet endroit un incontournable pour les passionnes de nature et de géologie. Conseils de sécurité et préparation Verifiez les conditions météorologiques' avant de visiter ces sites, car elles peuvent changer rapidement. - Respectez les parnéaux de sécurité et les recommandations locales. Verifiez les maches de les less', surt du si vous prévoyez de passer pluielurs heures à explorer. Vultisez des chaussures adaptées' pour marcher sur des terrains glissants ou accidentés. Afficher le tableau Le glacier Sólheimajökull Scheimajkall est un glacier accessible où vous pouvez participer à des randonnées glaciaires guidées. "Réservez une excursion avec un guide expérimenté" pour garantir votre sécurité et profiter pleinement de l'expérience. Les randonnées permettent fréquentées Conseils pour la réservation et la visite Écrivez un message Écrivez un message Écrivez un message Écrivez un message $\odot$ J Þ $\bigcirc$ I Þ ( $\bigcirc$ Web update Profond ~ Web update Profond ~ Web update Profond -Web update Profond -N N 0 4 . ۲ 4 •

#### ← Guide Ultime des Merveilles ..

### () Mémoire contextuelle : normale (?)

Other and the second second

#### Avantages respectifs

 $\bigcirc$ 

Avanizages respectins - Le Lagon Blau est idéal pour une expérience luxueuse avec des installations modernes et des soins haut de gamme - La Secret Lagoon offre une immersion dans la nature avec une touche d'authenicité islandaise - Les bains de Myvatn combinent des bienfaits goothermiques et des paysages époustouflants, parfaits pour les amateurs de photographie - Les petites sources comme Hrunalaug sont parfaites pour les voyageurs en quête de solitude et de sérénité.

#### ← Guide Ultime des Merveilles .. () Mémoire contextuelle : normale

Reykjavik : La capitale Reykjavik, la capitale de l'Islande, est une ville vibrante et pleine de contrastes, où la modernité rencontre une nature brute et spectaculaire. Voici un guide pour explorer ses incontournables et profiter pleinement de votre visite

### Hallgrímskirkja : Une vue

Hallgrin Honore imprenable Hiere Hallgrimskirkja, avec son architecture Honore basaltiques Imprenduce Légites Halignen Légites Halignen sindaises, est l'un des symboles les plus emblématiques de Reykjavik. Montes au sommet de sa lour pour une vue panoramique exceptionnelle' sur la ville, les montagnes environmantes et l'océan Attantique. Cest un excellent point de départ pour sorienter et artimier la beauté de la region.

#### Harpa Concert Hall : Un

chef-d'œuvre moderne Le Harpa Concerte ITIOGENTE Le Harpa Concerte Hall, situé prisé du vieux port, est un joyau architectural avec ses façades en verre qui reflétent la lumitiere de maniere spectaculaire. Assistez à un concert du une performance culturelle "pour decouvrir la scène artistique islandaise, ou simplement explorez

#### ← Guide Ultime des Merveilles ... () Mémoire contextuelle : normale

l'intérieur pour admirer son design innovant. Le bâtiment est également un lieu idéal pour

### Sun Voyager : Une sculpture

Sun voyager : One sculpture inspirante La sculpture Sun Voyager. située sur le front de mer, est une ode au soleit et aux réves de découverte. Elle offre une vue magnifique sur la baie et les montagnes, en particulier au coucher du soleit. 'Prenez un moment pour vous y arrêter respirer fair marin et apprécier la sérénite du

#### Musées : Plongée dans l'histoire et la culture

Pour mieux comprendre l'histoire et la culture islandaises, plusieurs musées méritent une

Ite: National Museum of Iceland : Découvrez des artefacts fascinants retraçant l'histoire de l'Islande, de l'êre des Vikings à nos jours. 'Idéal pour les passionnes éthistoire.' Saga Museum : Plongez dans les légendes islandaises price à des reconstitutions réalistes et interactives. 'Une expérience immersive narifate nou rie de smilles :

### Le vieux port : Une promenade

pittoresque

### ← Guide Ultime des Merveilles ...

### Conseils pour la réservation et la

Visite - Reservez à l'avance : Le Lagon Bleu est extrémement populaire et les créneaux honaires se remplissent rapidement. Réservez en ligne plusieurs semaines, voire mois à travance. surbout si vous prévoyez une visite en haute saion téte du vancces . - Chodissez le bon moment : Pour une expérience plus patible, privilégize tes sesmités : Bleun eu des servietes, paignoirs et produits de soin soitent souvent inclus dans les forfaits, nobliter pas votre mailloi de bain. Si vous avez les cheveux longs, appliquez un aprés-sharpoing avant de vous baigner pour éviter que l'esuritée en minitaux ne la saschen. - Prenz votre temps Accordez-vous au moiten deus soins et dons installions comme le suana et le hamman.

### Autres sources chaudes moins

Secret Lagoon (Gamla Laugin) : Située à Flúðir, cette source chaude plus intime offre une ambiance rustique et authentique. L'eau, maintenue à une température constante de

0 0

4

0

Le vieux port de Reykjavik est un lieu charmant toi vous pourze filane tout en admirant les bateaux de pêche et les vues sur la mer. 'Goûtez des spécialités locales dans les restaurants de fruits de mer' ou explorez les petilles boutiques artisnantes. Crest également le point de départ pour des excursions comme l'observation des baleines ou des aurores boreiles. La vie nocturne : Une énergie

unique Reykjavik est réputée pour sa vie nocturne animée. Les bars et clubs du centre-ville offent une ambiance conviviale et éclectique, avec de la musique live, des DJ et des cocktails créatifs. Rejoinze les habitants pour une soirée mémorable' et découvrez pourquoi la capitale istandaise est une destination prisée des noctambules.

← Guide Ultime des Merveilles ...

() Mémoire contextuelle : normale

Le vieux port : Une promenade

#### Les aurores boréales en Islande

Les aurores boréales, un phénomène naturel spectaculaire, sont visibles en Islande

Écrivez un message Écrivez un message Écrivez un message Écrivez un message \$ ⊳  $\bigcirc$  $\bigcirc$  $\bigcirc$ ₫ ⊳ 0 0 0 0 Web update Profond v Web update Profond ~ Web update Profond ~ 0 Web update Prefond ~ 0 0 0 • . . . . . . 

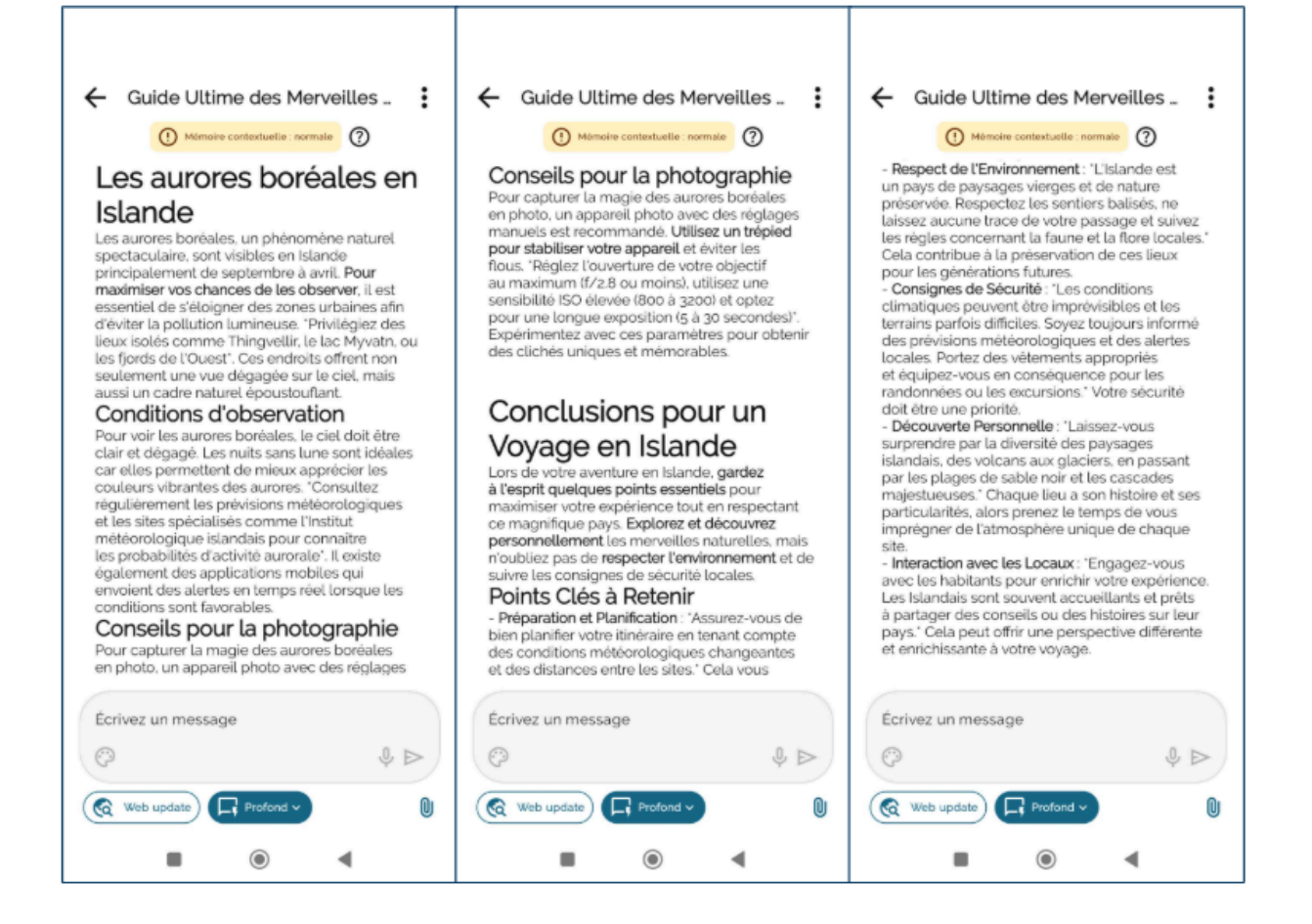

Appuyez sur 🗓 en haut à droite pour effectuer l'une des opérations suivantes :

- Renommer la discussion
- Partager la discussion
- Supprimer la discussion

| 17:25 🏂 🗑 🔐                                                                                                    |
|----------------------------------------------------------------------------------------------------|
| ← Guide Ultime pour Explorer L                                                                                                    |
| Memore contextuelle : normal     Definition     Surprendre par la diversité des paysages     islandais, des volcans aux glaciers, en passant     par les plages de sable noir et les cascades     majestueuses. 'Chaque lieu a son histoire et ses     particularités, alors prenez le temps de vous     imprégner de l'atmosphère unique de chaque     site.     Interaction avec les Locaux: 'Engagez-vous     avec les habitants pour enrichir votre expérience.     Les Islandais sont souvent accueillants et préts |
| a partager des consells ou des histoires sur leur<br>pays: Cela peut offrir une perspective différente<br>et enrichissante à votre voyage.                                                                                                    |
| Direct<br>Pour une réponse plus concise, utilisez le mode<br>Équilibre.                                                                                                    |
| Pour des données plus récentes, sélectionnez <u>Mise à</u><br><u>jour web</u>                                                                                                    |
| ✔ Renommer<br>≪ Partager<br>Ⅲ Éliminer                                                                                                    |
|                                                                                                    |

Pour partager votre discussion via un lien, appuyez sur sélectionnez l'application que vous souhaitez utiliser pour effectuer l'opération (Quick Share, WhatsApp, Instagram, Chrome, etc.).

Les boutons vous permettent de donner un retour à la réponse que vous avez reçue (pouce levé pour un retour positif, pouce en bas pour un retour négatif).

Enfin, si vous le souhaitez, vous pouvez recevoir la réponse en mode Direct.

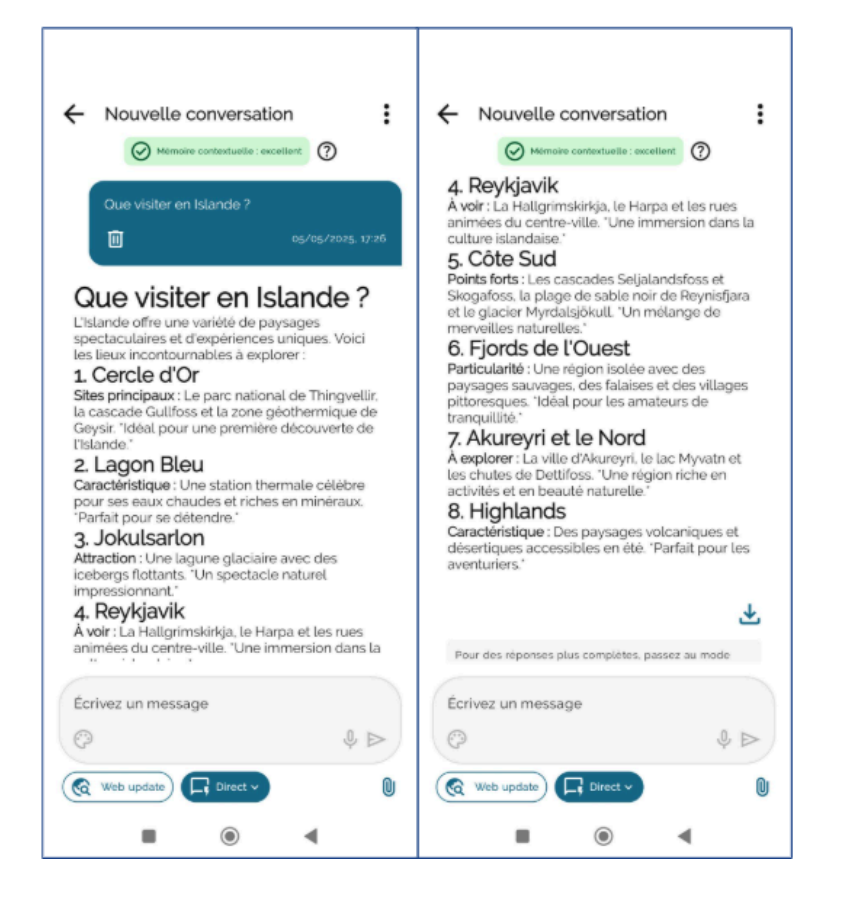

Comme montré dans cet exemple, le mode direct fournit une réponse courte et concise, sans entrer dans les détails. Ce mode est parfait pour ceux qui souhaitent obtenir une réponse essentielle et rapide, tout en limitant la consommation de tokens.

### 4.1.2. L'importance du contexte

Maia est capable de reconnaître le sujet d'une phrase même s'il n'est pas explicitement spécifié, en le déduisant de l'interaction précédente.

Dans l'exemple précédent, on a demandé quels sont les plus beaux endroits à visiter en Islande. Dans la question suivante, on demande « Quelle est la meilleure période pour y aller ? ». On ne précise pas que l'on parle toujours de l'Islande, mais Maia le comprend grâce à l'interaction précédente.

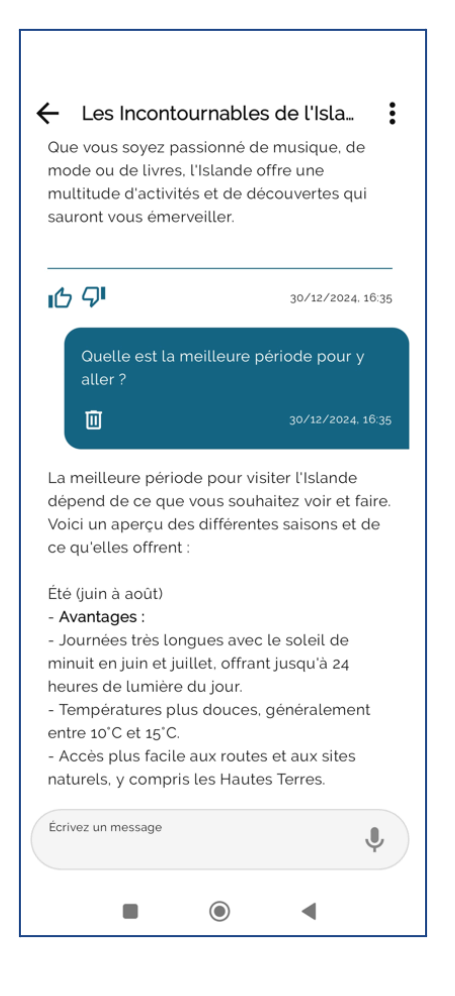

Maia décrit ce que l'Islande a à offrir à chaque saison, en soulignant les avantages et les inconvénients de chaque période. Comme le contexte était déjà clair, il n'était pas nécessaire de préciser le sujet de la question. Maia l'a reconnu et l'a utilisé pour effectuer la recherche.

# 4.1.3 Qualité de la mémoire contextuelle de la conversation

Maia est capable de mesurer en temps réel la mémoire contextuelle de la conversation et vous informe lorsqu'elle commence à diminuer, notamment quand l'échange devient plus long et plus complexe.

Il existe trois niveaux de qualité de mémoire contextuelle :

### MÉMOIRE CONTEXTUELLE : EXCELLENT

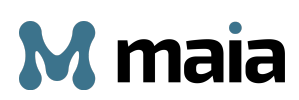

La mémoire contextuelle est parfaitement optimisée. La conversation est très axée

sur le contexte et garantit des réponses précises et cohérentes.

2. MÉMOIRE CONTEXTUELLE : NORMAL

La mémoire contextuelle est partiellement dispersée. Certains détails ont peut-être été perdus au cours de l'interaction.

3. S MÉMOIRE CONTEXTUELLE : FAIBLE

La mémoire contextuelle est trop étendue. La conversation pourrait perdre son focus. Pour un contexte plus clair, veuillez commencer une nouvelle discussion.

# 4.2. Recherche locales

Ce type de recherches vise à trouver des boutiques, des entreprises et des services

dans votre ville ou ailleurs.

Voici un exemple.

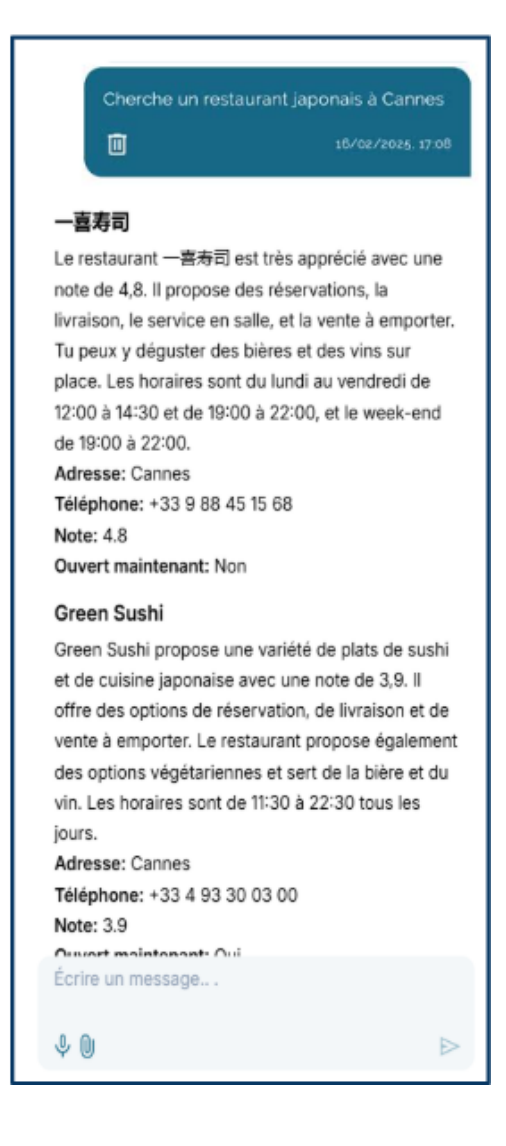

Maia a proposé une sélection de restaurants compatibles avec le type de restaurant et la ville spécifiés dans la question et a créé pour chacun d'eux une brève présentation avec les horaires et les informations de contact.

NB : Veuillez noter que la disponibilité de ces informations <u>ne dépend pas d'un</u> <u>dysfonctionnement de Maia</u>, mais plutôt de l'existence sur le web de la fiche correspondant à l'activité recherchée.

 <u>Recherches de type « personnel »</u> : avec ce type de recherches, vous pouvez en savoir plus sur Maia et sur ce qu'il peut faire pour vous. Vous pouvez aussi poser des questions sur vous-même et découvrir combien Maia vous connaît.

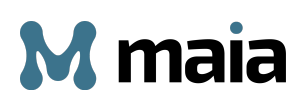

### **EN QUELQUES ÉTAPES** : Comment effectuer une recherche avec Maia

- 1) Appuyer sur le bouton (accueil pour lancer une nouvelle discussion)
- 2) Taper votre question dans la barre de recherche
- 3) Appuyer sur « Entrée »

Types de recherches :

- Recherches sur le web
- Recherches locales

# 4.3 La fonction « Génération d'images »

C'est la fonction de Maia qui permet de générer des images grâce à l'IA. Vous pouvez partager les images créées et les télécharger sur votre appareil.

Maia génère des images de haute qualité dans une grande variété de styles et de formats et avec une grande attention aux détails. Le résultat est incroyablement réaliste et expressif, avec un accent particulier sur les expressions faciales et les textures, en particulier pour les portraits, qui sont très précis et réalistes.

### 4.3.1. Fonctionnement de la génération d'images

Pour générer des images avec Maia, appuyez sur le bouton 💷 dans le menu et tapez votre demande dans la barre de recherche.

Voici un exemple : « Génère une image d'un petit garçon souriant qui mange un gâteau au chocolat. »

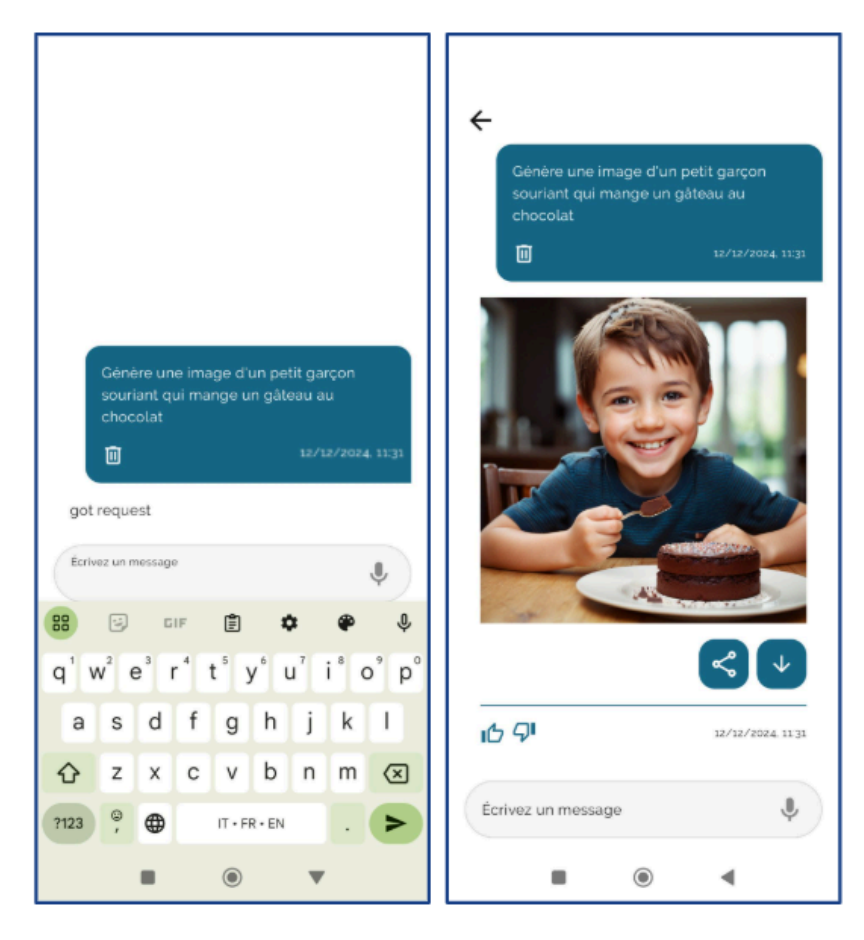

L'image non seulement respecte les indications fournies, mais reproduit également l'humeur joyeuse de l'enfant. Maia a créé une image réaliste, avec une grande attention aux détails et à l'expression du visage.

Les boutons vous permettent respectivement de partager et de télécharger l'image sur votre appareil.

# EN QUELQUES ÉTAPES : Comment générer une image avec Maia

- 1) Appuyer sur le bouton 🖭 dans l'écran d'accueil pour lancer une nouvelle discussion
- 2) Saisir le type d'image que vous souhaitez obtenir
- 3) Appuyer sur « Entrée »

# 4.3.2. Fonctionnalités supplémentaires pour la création d'images

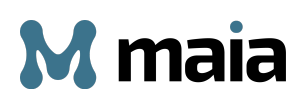

Le symbole 🖸 situé sous la barre de recherche offre des options de personnalisation avancée pour la création d'images. Appuyez sur ce bouton pour afficher la liste des paramètres supplémentaires disponibles.

| * M m                                                                                                    | naia <sub>vs.</sub> ,                                                                                                    |                     |                                                                                                    |
|----------------------------------------------------------------------------------------------------|----------------------------------------------------------------------------------------------------|---------------------|----------------------------------------------------------------------------------------------------|
| Salut Fran<br>bienvent<br>Vous êtes prêt à exp                                                                                                    | nçois Galloul<br>Je sur Maia !<br>Jorer le monde de l'IA ?                                                                            |                     |                                                                                                    |
| Style Image<br>Chose Two<br>Décris l'image que tu<br>Conse United The Conse Conse | de référe Référence du<br>deverser<br>Teléverser<br>veux créer<br>Q D<br>Équillant v<br>()<br>de ce que vous pouvez faire<br>c Maia : | Style Image of Tele | de référe Référence du<br>tureser<br>veux créer<br>United de la construction de la construction de la cons |
| Crée une image<br>d'un chat blanc                                                                                                    | Écris un conte de fées<br>sur l'amitié                                                                                                |                     |                                                                                                    |
| et crée ton IA                                                                                                    | Recherche les<br>tendances<br>mode de 2025                                                                                            |                     |                                                                                                    |
| 믹 @                                                                                                    | E (3) E                                                                                                    |                     |                                                                                                    |
|                                                                                                    |                                                                                                    |                     |                                                                                                    |

Voici un aperçu de ces fonctions :

| 🐵 🕅 maia "                                                                                             |
|----------------------------------------------------------------------------------------------------|
| Salut François Galloul<br>bienvenue sur Maia !<br>Vous êtes prêt à explorer le monde de l'IA ?         |
| Style Image de référe. Référence du                                                                    |
| Arcare                                                                                                 |
| Décris l'image que lu veux créer<br>Noici quelques exemples de ce que vous pouvez faire<br>avec Maia : |
| Crée une image<br>d'un chat blanc                                                                      |
| et crée ton lA Recherche les mode de 2025                                                              |
| ₽ © ₽ © ≘                                                                                              |
| • • •                                                                                                  |

- **Style** : permet de choisir le style visuel de l'image générée (par exemple, anime, cartoon, fantasy, cubiste, etc.).
- **Image de référence** : permet de charger une image que l'IA utilisera comme référence pour la composition ou le contenu. L'IA suivra ses formes et ses principaux éléments.
- Visage source : permet de charger l'image d'un visage à intégrer dans l'image générée.

Sélectionnez un style dans le carrousel, puis demandez la génération d'une image. Maia la créera selon le style que vous avez choisi.

# Exemples.

Voici un exemple d'image générée avec l'application d'un style.

Ex. : Crée une image d'un paysage de campagne.

Style : Impressionniste

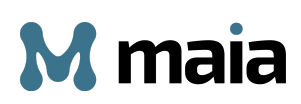

| <ul> <li>Nouvelle conversation</li> <li>Mémoire contextuelle : excellent</li> </ul> |
|-------------------------------------------------------------------------------------|
| Crée une image d'un paysage de campagne                                             |
| inpressionnist                                                                      |
| ∽ Ľ ¥<br>Ľ Ø <sup>1</sup> 05/05/2025. 19:32                                         |
| Écrivez un message<br>②                                                             |
| Web update                                                                          |

Voici un exemple d'image générée avec l'application d'un style et une image de référence.

D'abord, on va charger une image de l'intérieur d'un restaurant.

Ensuite, on demande : « Crée une image d'un restaurant. »

Style : Film analogique

| Une Soirée Gourma     Oméroire contextuelle : | ande: L'Art                                            |
|-----------------------------------------------|--------------------------------------------------------|
| Crée une image d'un rest                      | aurant<br>18/04/2025. 01:12                            |
| Flm analogique (B)                            |                                                        |
|                                               | < □ ±                                                  |
| 16 9 <sup>1</sup>                             | 18/04/2025, 01:13                                      |
| Écrivez un message                            | .0. ►                                                  |
| Web update                                    | <ul> <li>↓</li> <li>↓</li> <li>↓</li> <li>↓</li> </ul> |

Pour afficher l'image de référence, appuyez sur le bouton is situé en haut à gauche, à côté du style.

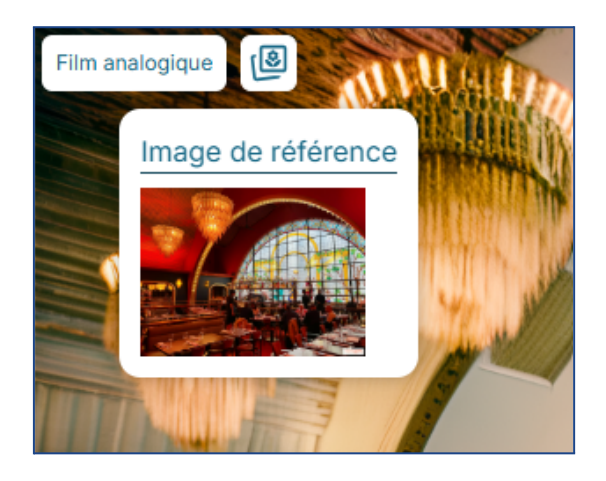

Voici un exemple d'image générée avec l'application d'un style, une image de référence et un visage source.

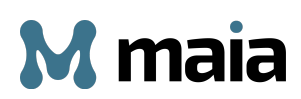

On charge la photo d'un homme comme image de référence, la photo d'une autre personne comme visage source, et on sélectionne un style.

Ensuite, on demande : « Crée une image d'un homme souriant. »

Style : Disney

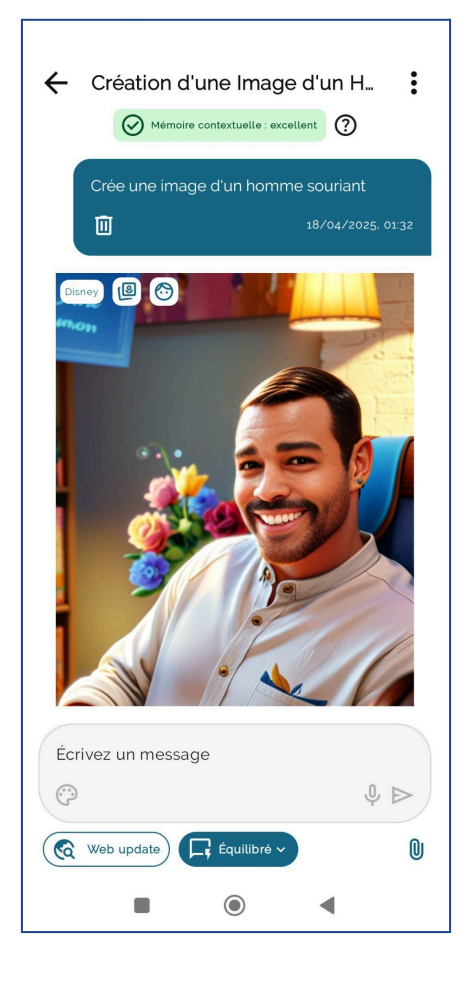

Pour afficher l'image de référence et le visage source, appuyez sur les boutons

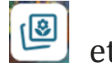

et 🙆 situés en haut à gauche à côté du style.

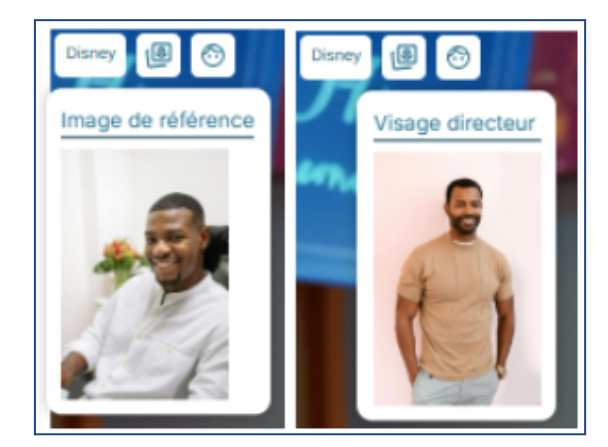

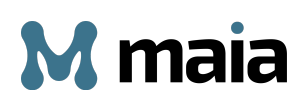

# 4.4 Qu'est-ce que la fonction « Génération de textes »

C'est la fonction de Maia qui permet de générer différents types de textes, tels que des articles, des contrats, des podcasts, des rapports et bien plus encore.

### 4.4.1. Fonctionnement de la génération de textes

Pour générer des textes avec Maia, appuyez sur le bouton 🕑 dans le menu et tapez votre demande dans la barre de recherche.

Voici quelques exemples :

1) Écris un article sur l'histoire du Père Noël.

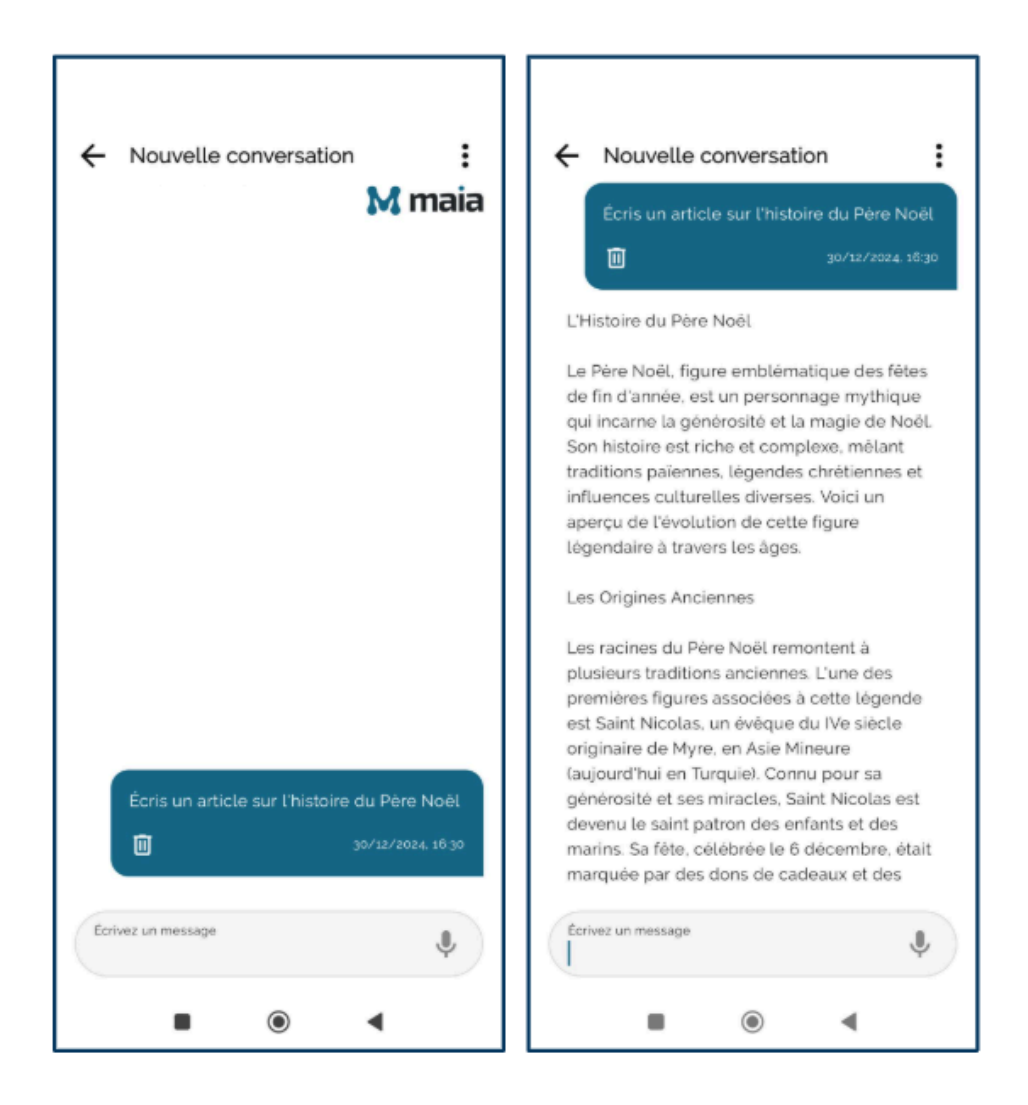

Maia a rédigé un article détaillé sur le sujet demandé, en respectant parfaitement les caractéristiques qu'un article doit posséder.

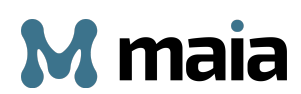

 Rédige un contrat de prêt de mille euros entre Aurore Besson et Karim Koziak.

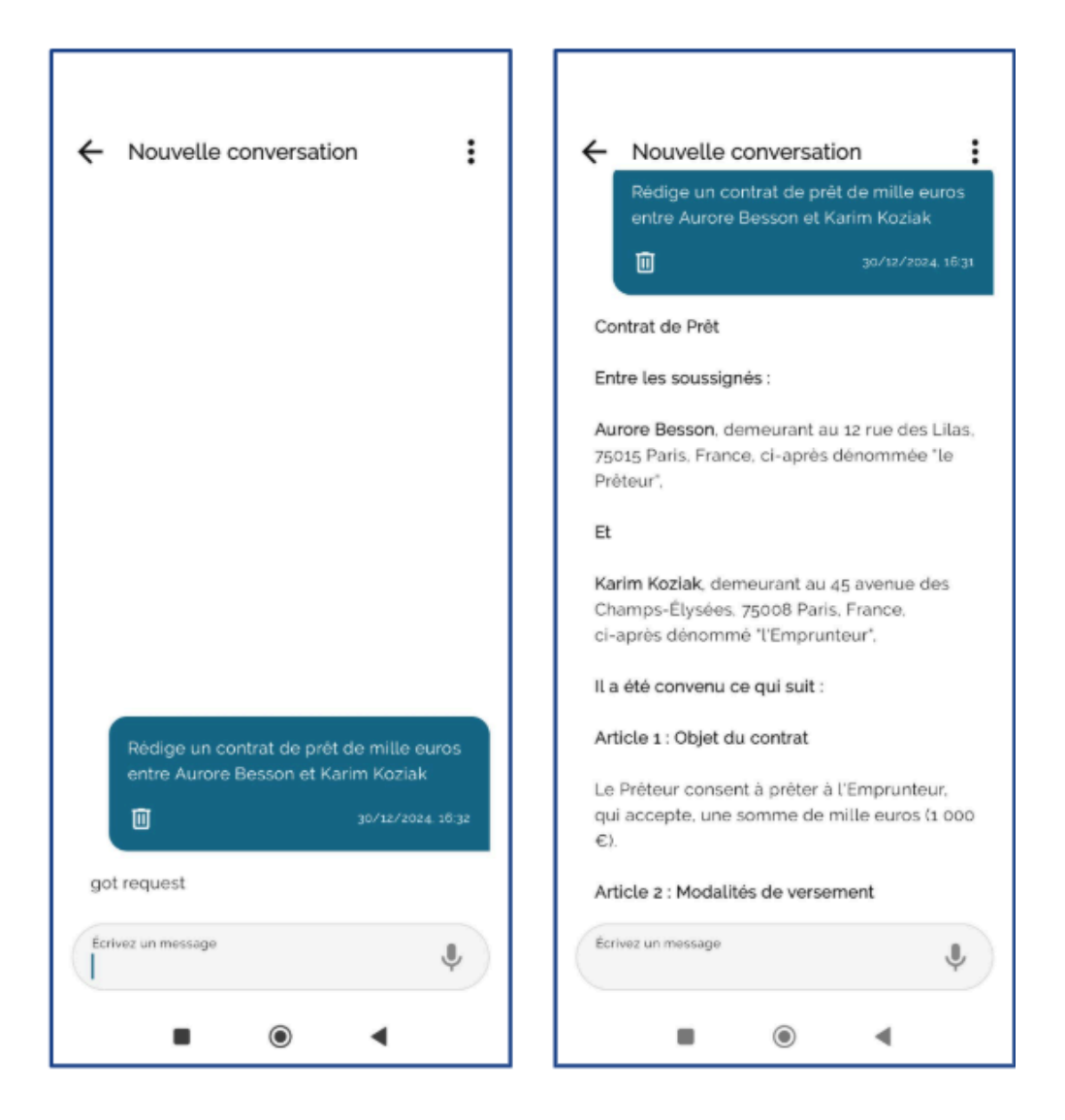

NB : Dans cet exemple, la demande ne contient que les noms du prêteur et de l'emprunteur, sans inclure d'autres informations telles que l'adresse, la résidence ou les coordonnées bancaires. Selon le contexte, Maia peut ajouter des placeholders et/ou des données fictives que l'utilisateur devra ensuite modifier. Il est important que Maia les inclue, même si l'utilisateur n'a pas fourni ces informations, car elles sont indispensables afin que le contrat soit valide.

### **EN QUELQUES ÉTAPES : Comment générer un contrat**

- 1) Appuyer sur le bouton 💷 dans l'écran d'accueil pour lancer une nouvelle discussion
- 2) Saisir les détails du contrat
- 3) Appuyer sur « Entrée »
- 4) Remplacer les placeholders/données fictives par les informations réelles du contrat (adresse, date de naissance, coordonnées bancaires etc.)

# 4.5 Maia Studio

Maia Studio est la fonctionnalité de Maia qui vous permet de créer votre propre IA personnalisée à partir de vos contenus.

Grâce à la technologie de Maia et à l'espace de stockage « Mes fichiers », vous pouvez importer différents formats de fichiers (texte, audio, images et URL), interroger Maia sur leur contenu et effectuer des opérations telles que des traductions, des résumés et des transcriptions pour les fichiers audio.

Maia Studio peut également être utilisé par d'autres utilisateurs. Il vous suffit de générer un **lien de partage** et de le publier. Des utilisateurs externes pourront ainsi interagir avec vos fichiers, poser leurs propres questions et créer des documents à partir de votre contenu.

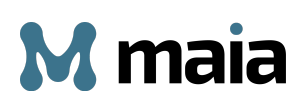

# 4.5.1. Comment joindre un fichier à une discussion

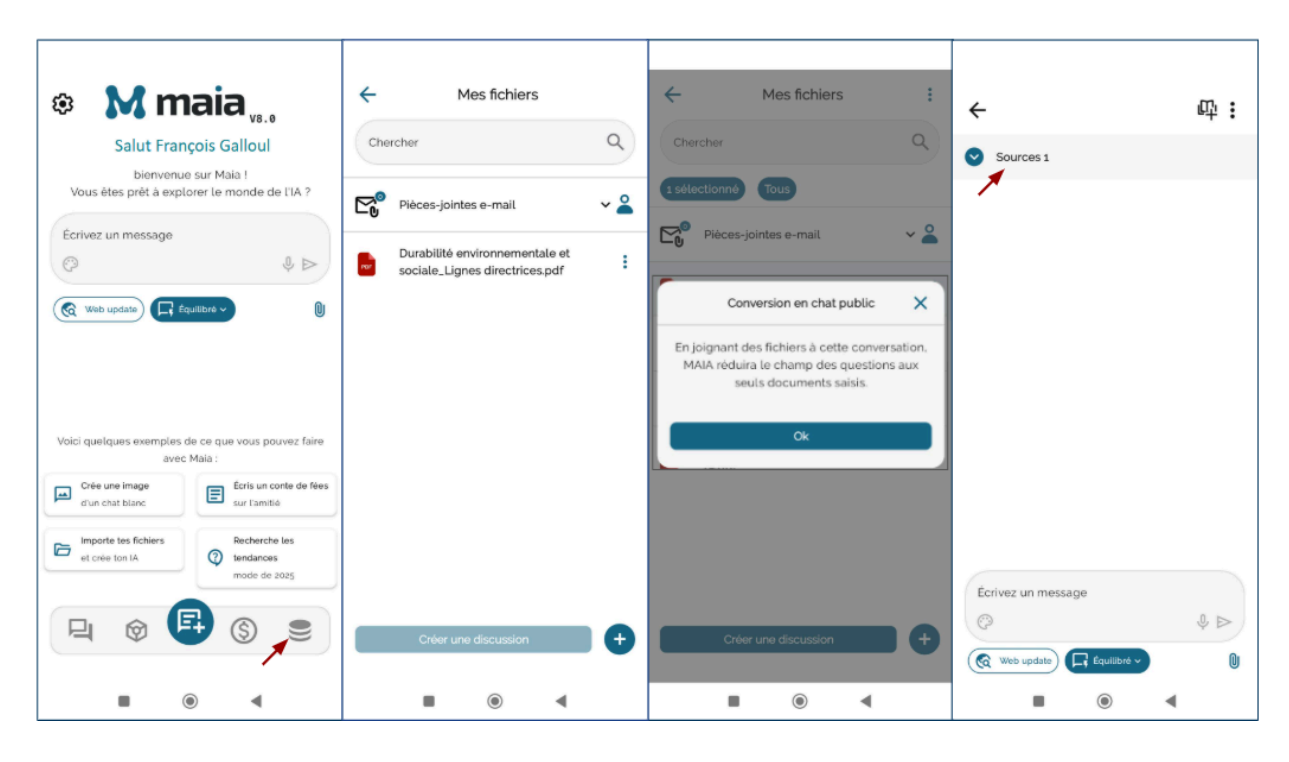

# **EN QUELQUES ÉTAPES : Comment joindre un fichier à une discussion**

- 1) Appuyer sur le bouton
- 2) Appuyer et maintenir enfoncé le fichier sélectionné
- 3) Appuyer sur « Créer une discussion »

Vous accéderez à une nouvelle discussion dans laquelle vous pourrez poser des questions sur le contenu de votre fichier. Si vous souhaitez joindre un deuxième

fichier à la même discussion, appuyez sur l'icône 🥙 située à côté de la barre de recherche.

### 4.5.2. Actions rapides sur un fichier

Lorsque vous joignez un fichier, vous pouvez demander à Maia d'effectuer des actions rapides telles qu'une traduction ou un résumé.

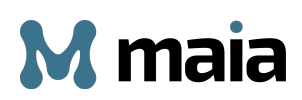

Pour utiliser les actions rapides, appuyez sur le bouton 혿 à côté de « Sources

» en haut à gauche. Vous verrez le fichier joint et, à son côté, le symbole Appuyez dessus pour afficher toutes les actions rapides disponibles.

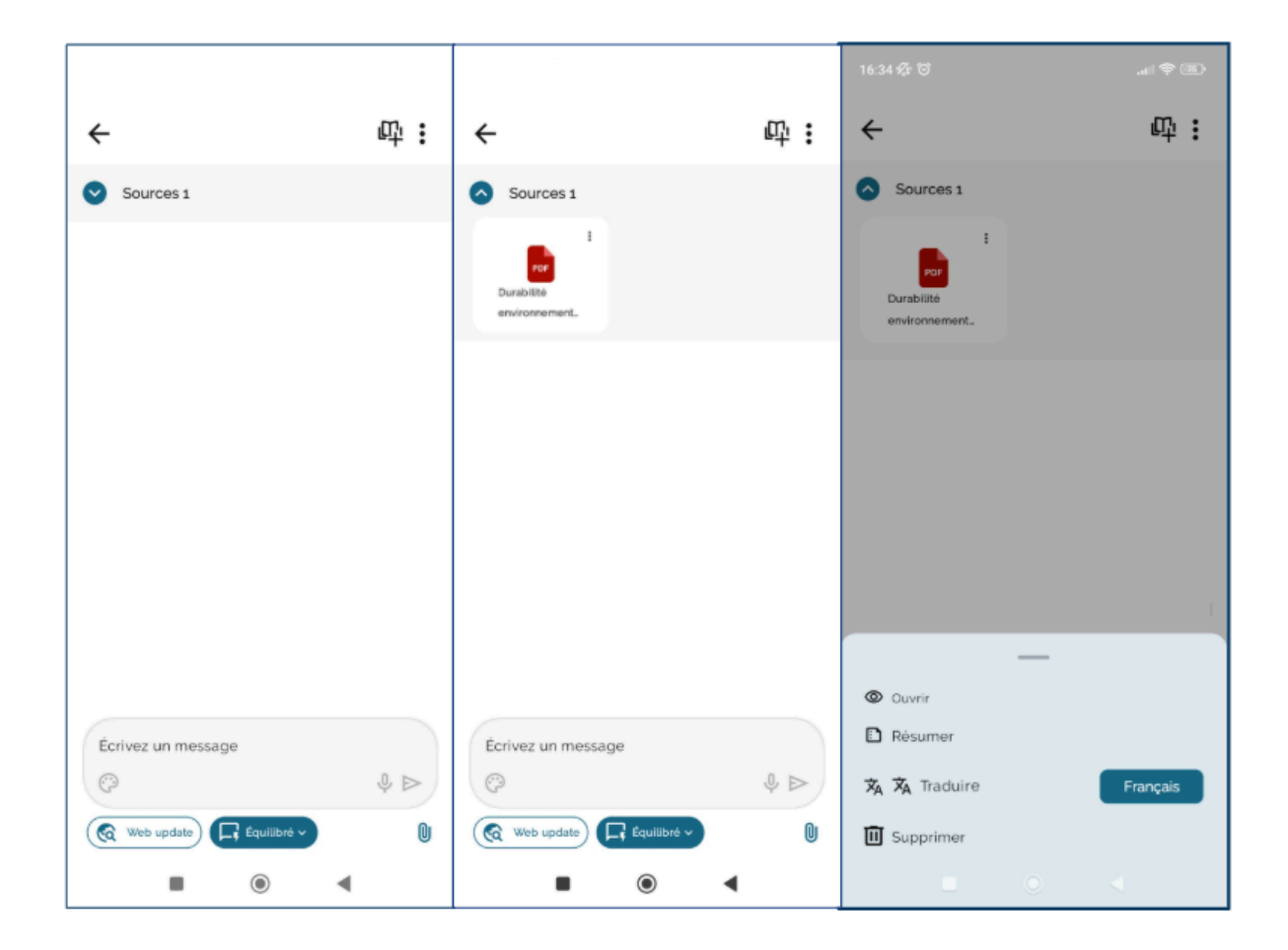

**Ouvrir :** cette fonction vous permet d'ouvrir le fichier joint.

Résumer : Maia résumera le contenu du fichier joint.

**Traduire :** Maia traduira le fichier joint. Pour sélectionner la langue de votre traduction, appuyez sur le bouton à côté et sélectionnez une option dans la liste. Au début, la langue par défaut est le français. Si vous voulez choisir une autre langue (par exemple, l'anglais), le bouton se met à jour et affiche la langue sélectionnée.

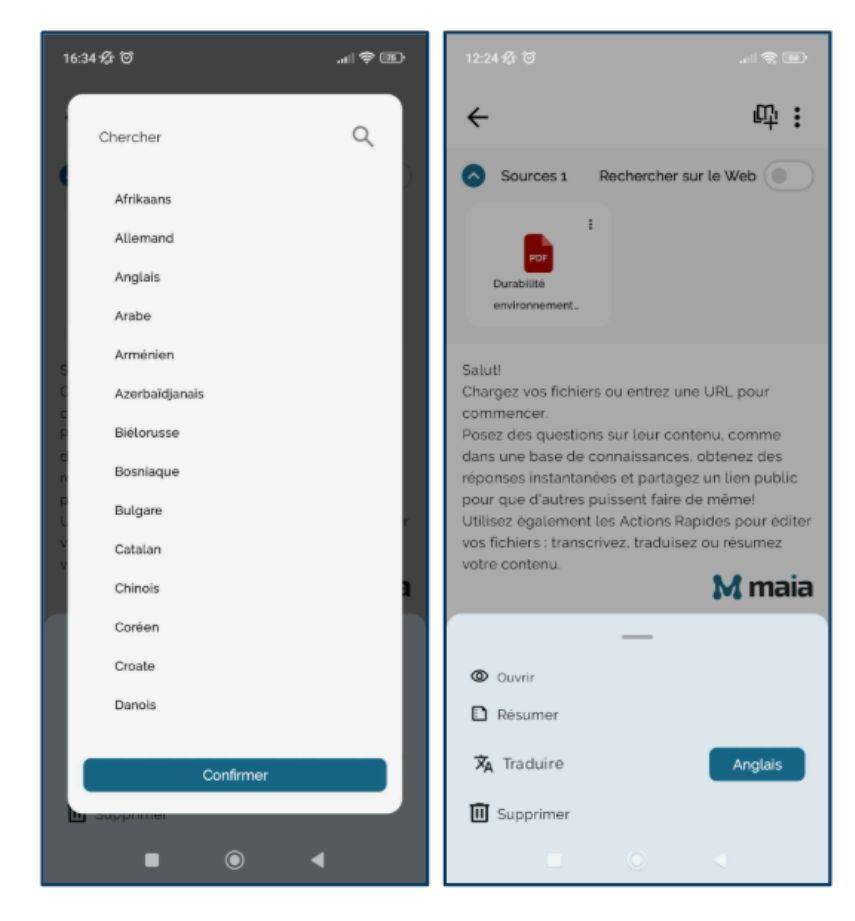

Supprimer : cette option permet de retirer le fichier.

Outre les actions rapides, vous pouvez également **poser des questions spécifiques à Maia** sur le contenu du fichier joint. Il vous suffit de taper votre question dans la barre de recherche de la discussion.

### 4.5.3. Lien public

Maia Studio vous permet de générer un lien public pour partager votre contenu avec d'autres utilisateurs. Ce lien permet même aux personnes ne disposant pas de compte Maia d'interagir avec votre contenu, de poser des questions et de créer des documents basés sur le matériel que vous avez partagé.

### 4.5.4 Publication du lien de Maia Studio

Pour publier un lien Maia Studio, commencez par joindre vos fichiers dans une

nouvelle conversation, puis appuyez sur l'icône 🖤 en haut à droite.

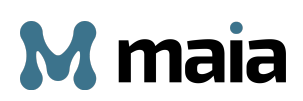

Dans la fenêtre qui s'ouvrira, saisissez un « Nom du chat public » et, si vous le souhaitez, ajoutez un message décrivant le type de documents importés dans le chat. Ce message servira à orienter les utilisateurs qui consulteront le contenu partagé.

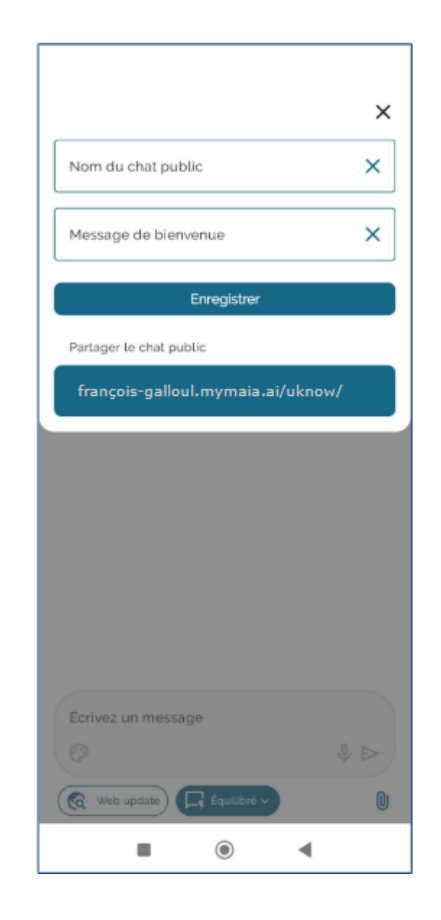

Saisissez ces informations et appuyez sur « Enregistrer ». Un lien et un bouton de partage apparaîtront.

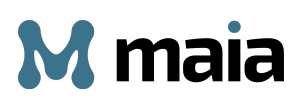

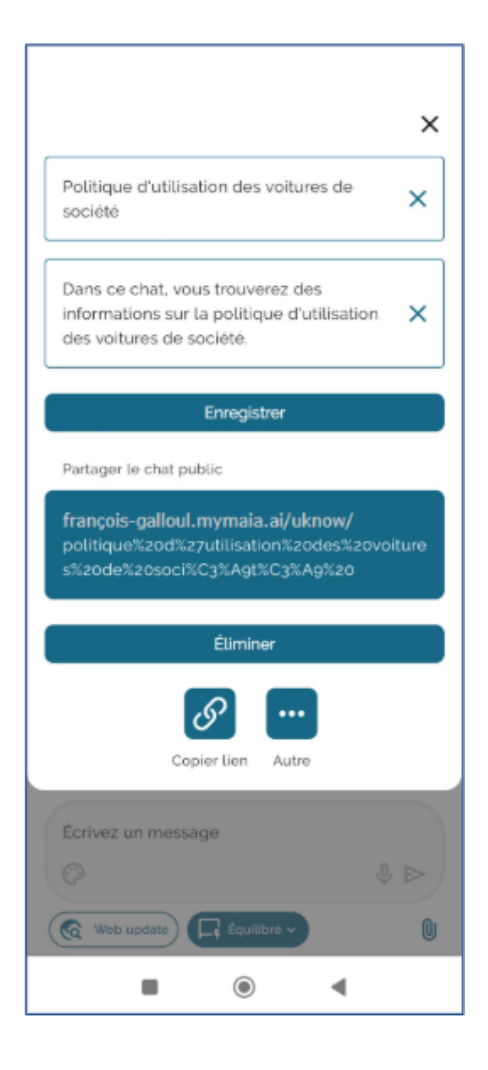

# **EN QUELQUES ÉTAPES** : Comment publier un lien Maia Studio

- 1. Appuyer sur le bouton en haut à droite 🕮
- 2. Saisir le « Nom du chat public »
- 3. Écrire un message de bienvenue
- 4. Appuyer sur « Enregistrer »
- 5. Copier le lien
- 6. Partager le lien via les canaux disponibles

### 4.5.5. Utilisation du lien public par un utilisateur externe

Un utilisateur qui n'a pas de compte Maia et qui reçoit le lien public peut utiliser Maia pour poser des questions spécifiques sur votre contenu. En appuyant sur le lien public, il devra d'abord remplir le formulaire avec ses données personnelles (nom, prénom, e-mail et numéro de téléphone).

| Bienvenue à 🔀 maia |                          |                                   |
|--------------------|--------------------------|-----------------------------------|
| Avant de cor       | ntinuer, nous vous invit | ons à remplir les champs suivants |
| Prénom*            |                          | Nom de famille*                   |
| E-mail*            |                          | Téléphone                         |
|                    |                          |                                   |
|                    | Passer                   | à Maia                            |

Après avoir appuyé sur le bouton « Passer à Maia », l'utilisateur accédera à une discussion où il pourra interroger Maia sur votre contenu.

Voici un exemple de publication et d'utilisation de Maia Studio par un utilisateur externe.

On importe un document de politique générale sur l'utilisation des voitures de

société et on appuie sur le bouton 😕

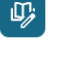

On nomme le chat « Politique d'utilisation des voitures de société » et dans le message de bienvenue, on précise le type de documentation associée à cette discussion. Cela permettra aux utilisateurs de comprendre immédiatement le contenu mis à leur disposition.

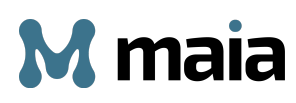

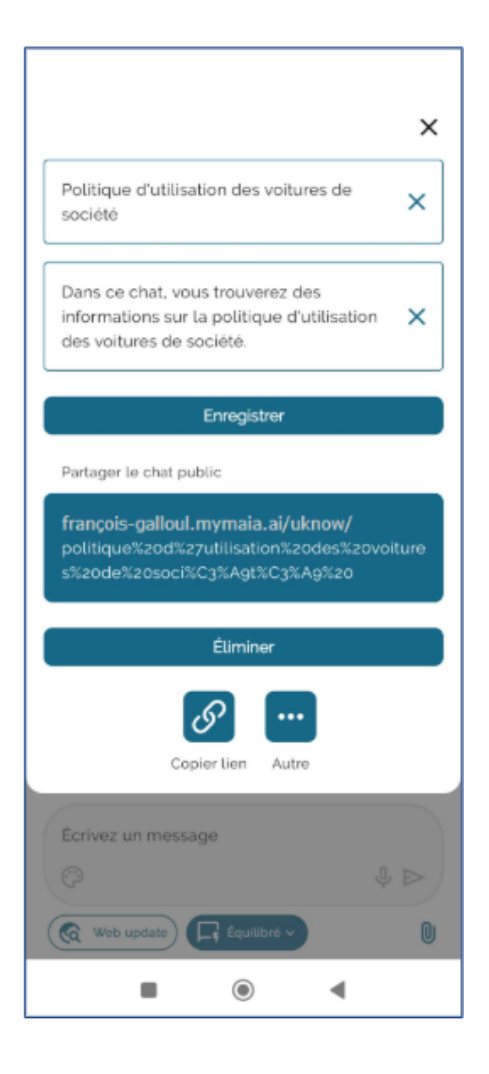

Le lien peut ensuite être copié ou partagé sur les applications installées sur l'appareil. L'utilisateur qui reçoit le lien doit saisir ses informations personnelles pour se connecter à Maia. Il peut ensuite interagir avec le contenu joint en posant des questions. Maia fournira une réponse qui pourra être téléchargée au format Word en appuyant sur le bouton 🖄 situé en bas de la réponse.

Dans notre exemple, l'utilisateur qui a reçu le lien public pourrait demander « Quelles sont les conditions d'utilisation de la voiture de société ? » Voici la réponse générée.

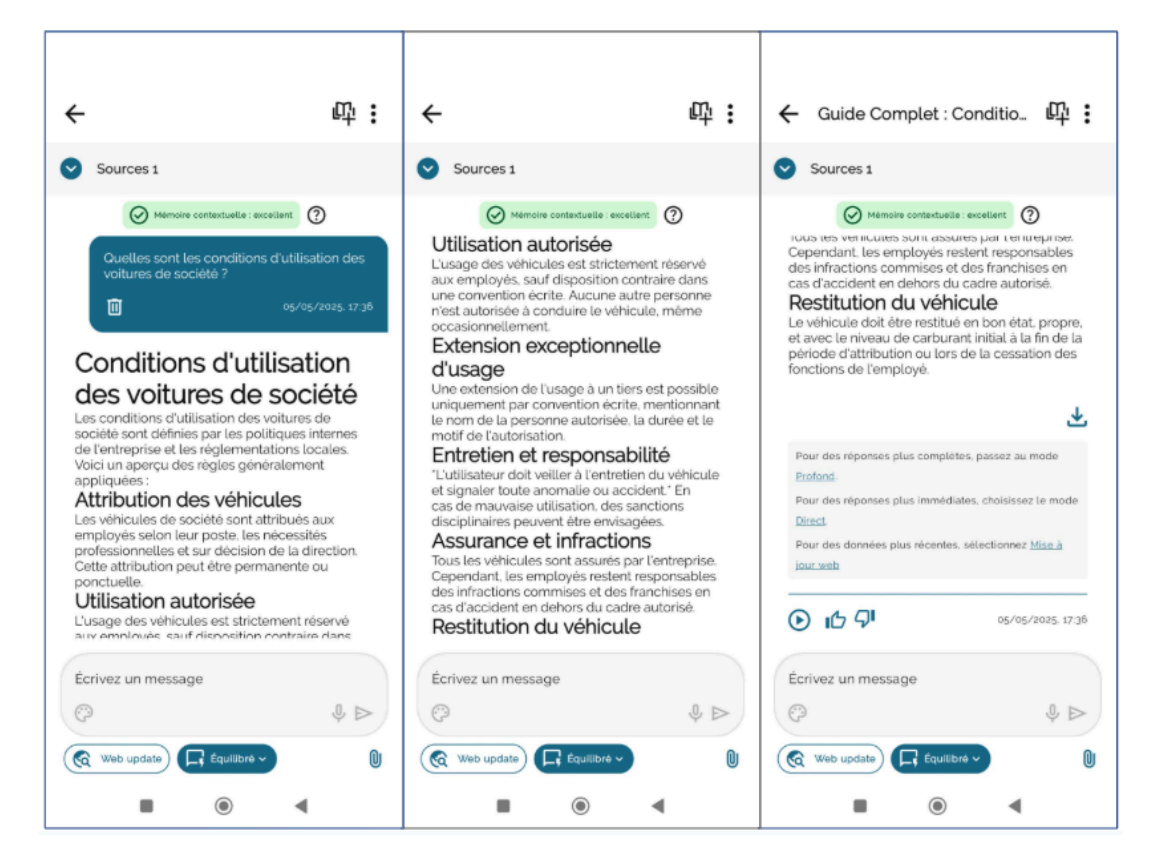

Comme indiqué au point « Extension exceptionnelle d'usage », il est possible d'étendre l'utilisation de la voiture de société à des tiers, à condition de soumettre une demande par écrit. On peut donc demander à Maia de générer un formulaire d'autorisation pour un tiers, par exemple un prestataire externe.

Voici alors la question :

« Tu peux générer un formulaire d'autorisation de conduite avec ces données ? Demande d'autorisation pour : André Richard né le 23/12/1988. Durée de l'autorisation : 16/03/2025 - 17/03/2025 Motif : Mission déléguée sur site »

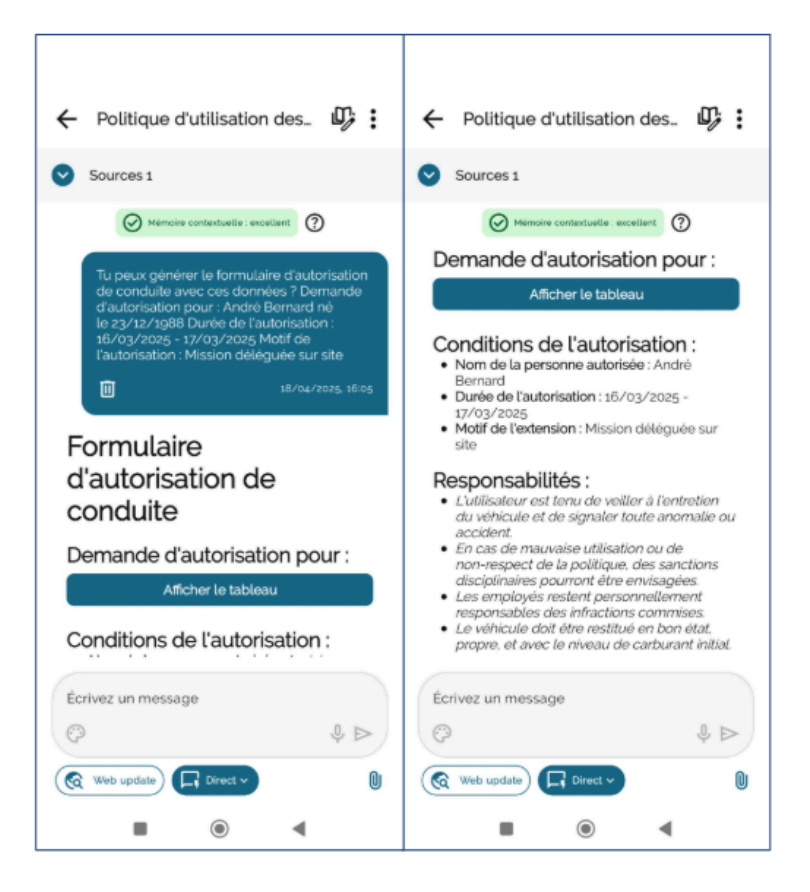

En saisissant les informations nécessaires dans la demande, Maia génère un formulaire déjà rempli, prêt pour le téléchargement.

# **5. TARIFICATION**

Maia est un produit d'intelligence artificielle qui fonctionne avec un système de crédits appelé Maia Credits. Ce système vous permet d'utiliser vos crédits uniquement pour les tâches et les demandes que vous souhaitez envoyer à Maia, sans avoir des crédits inutilisés.

Comme on l'a vu précédemment, au moment de l'achat, il est possible de choisir entre deux types de profils :

- Maia Free : n'a pas de coût mensuel fixe et comprend <u>50 Maia Credits</u> gratuits chaque mois, que vous pouvez utiliser pour toutes les fonctionnalités de Maia.
- Maia Elite : a un coût fixe de seulement 5 € par mois, se renouvelle automatiquement chaque mois et vous donne <u>500 Maia Credits</u>.

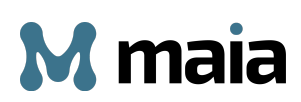

Le plan Maia Free vous permet d'utiliser Maia pour tout type de demande. La seule limite est le nombre de crédits (50) dont vous disposez. Lorsque les crédits disponibles avec le profil Free seront épuisés, le service ne sera plus utilisable jusqu'à la date de son renouvellement gratuit, où vous recevrez 50 nouveaux crédits, comme prévu par le plan. Si les 50 crédits mensuels du profil Free ne sont pas suffisants pour vos besoins, vous devrez passer au profil Elite pour obtenir plus de crédits. L'achat d'un forfait de crédits supplémentaires n'est pas possible avec le profil Free.

Le plan Elite est non seulement proposé à un prix très compétitif de 5 euros par mois, mais il comprend un plus grand nombre de crédits (500 crédits), ce qui signifie plus d'interactions avec Maia. **En plus, si vous n'avez plus de crédits, avec le profil Elite vous pouvez acheter des forfaits de crédits supplémentaires.** 

Il existe trois types de forfaits pour les crédits supplémentaires :

- Small : 500 Maia Credits
- Medium : 1000 Maia Credits
- Large : 3000 Maia Credits

Il est important de préciser que les crédits de ces forfaits ne sont valables et utilisables que tant que le plan Elite est actif. En cas de défaut de paiement pendant trois mois, le plan Free avec 50 crédits sera réactivé et il ne sera pas possible d'utiliser les crédits supplémentaires achetés. Ces crédits pourront être utilisés à nouveau lors de la réactivation du profil Elite.

# 5.1 Modes de paiement

Pour commencer à utiliser Maia, vous pouvez choisir parmi ces options de paiement :

- Carte de crédit (Visa, Mastercard, Amex, UnionPay)
- Google Pay, Apple Pay

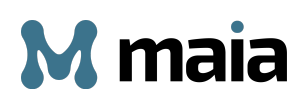

- Utake payment

L'activation du profil Elite entraîne un paiement de 5 euros par mois, qui est facturé mensuellement. À la date de renouvellement du paiement, le compte Maia sera rechargé de 500 nouveaux Maia Credits.

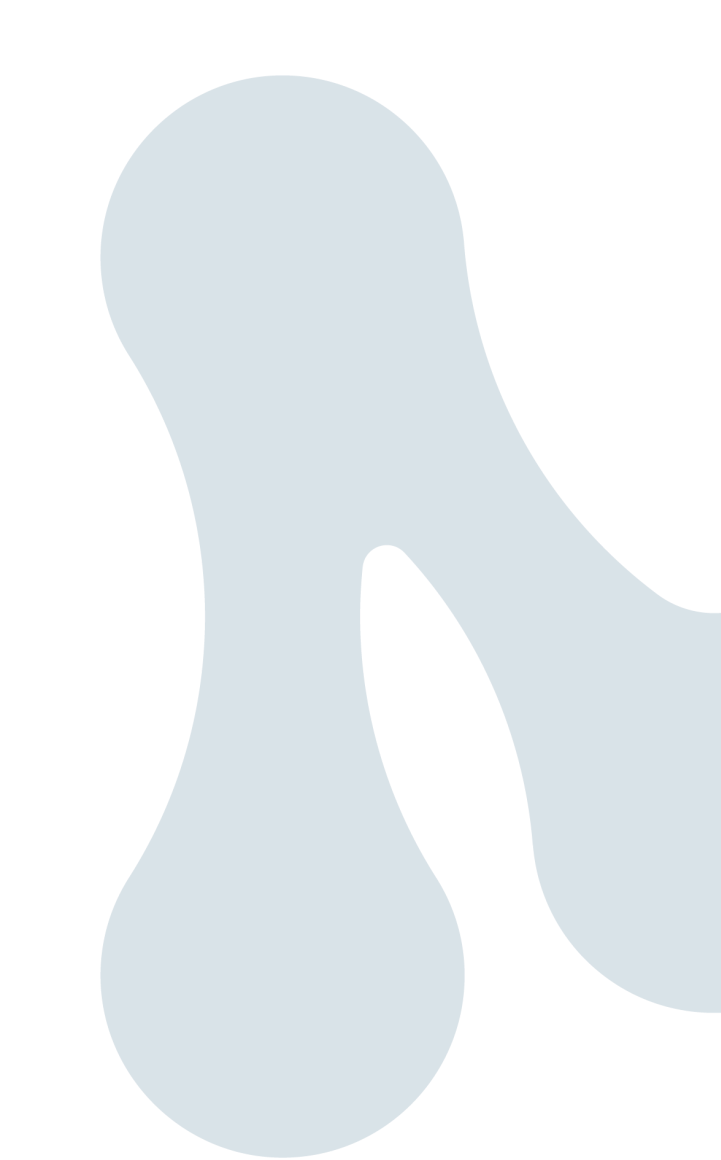